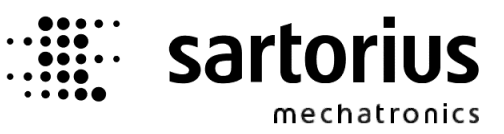

# X4, X5, X6 – Application FLOW Controller

#### **Operating Manual**

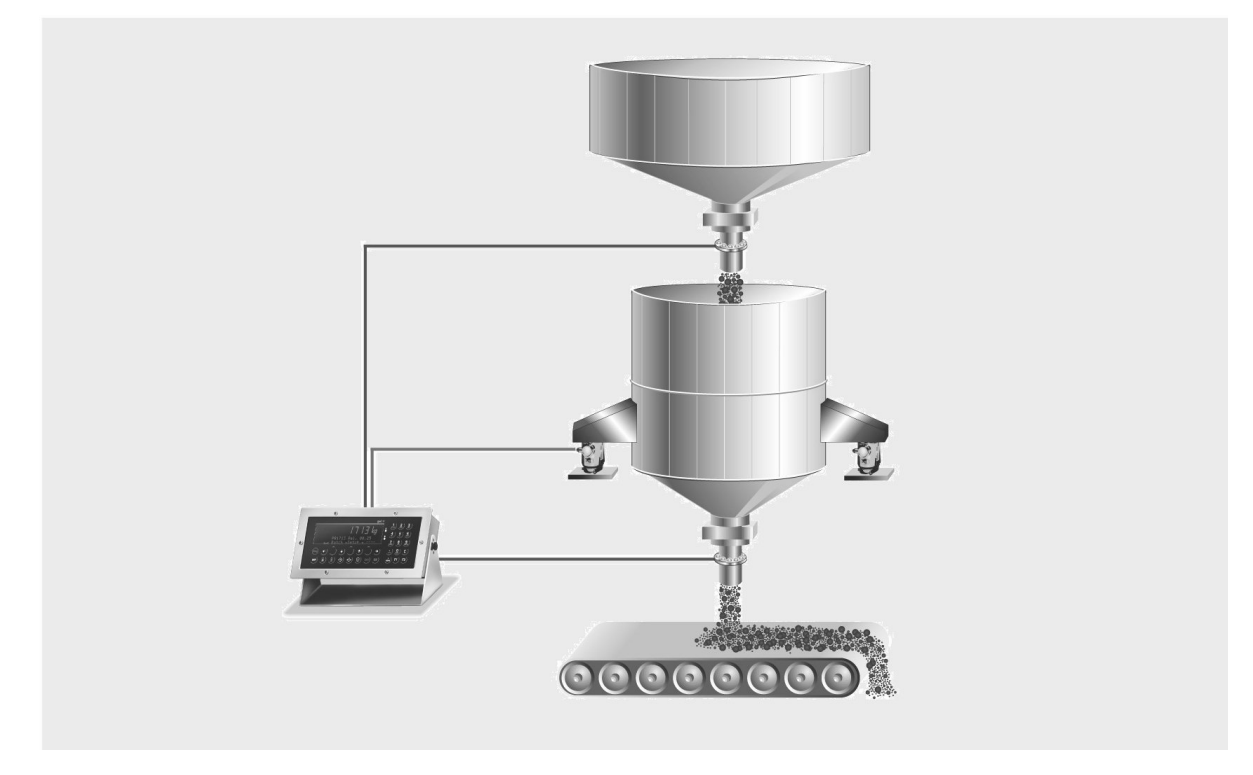

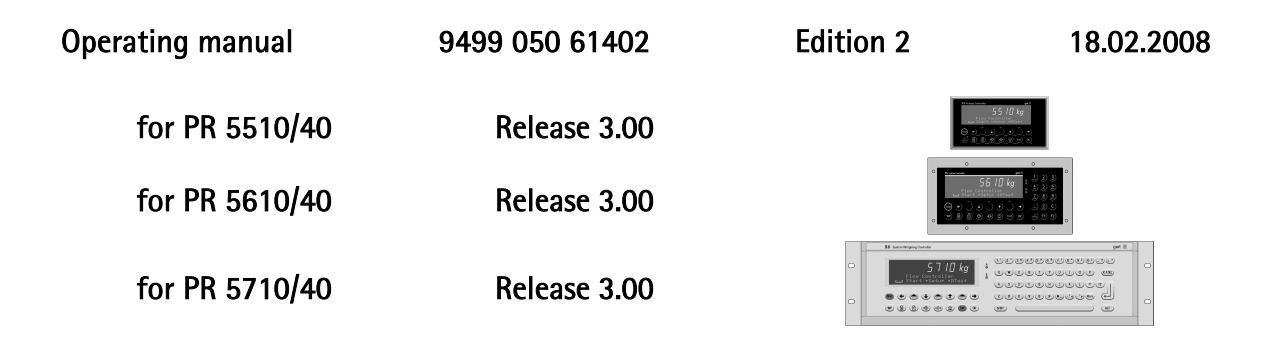

#### Please note

Any information in this document is subject to change without notice and does not represent a commitment on the part of SARTORIUS. This product should be operated only by trained and qualified personnel. In correspondence concerning this product the type, name and release number as well as all license numbers in relation to the product have to be quoted.

#### Important

This product is partly copyrighted. It may not be modified or copied and may not be used without purchasing or written authority from the copyright owner (SARTORIUS). By using this product, you agree to be bound by the terms stated herein.

#### Bitte beachten

Alle Angaben in diesem Dokument sind unverbindlich für SARTORIUS und stehen unter Änderungsvorbehalt. Die Bedienung des Produktes darf nur von geschultem, fach- und sachkundigem Personal durchgeführt werden. Bei Schriftwechsel über dieses Produkt bitte Typ, Bezeichnung und Versionsnummer sowie alle mit dem Produkt in Zusammenhang stehenden Lizenznummern angeben.

#### Wichtig

Dieses Produkt ist in Teilen urheberrechtlich geschützt. Es darf nicht verändert oder kopiert und ohne Erwerb oder schriftliche Einwilligung des unheberrechtlichen Eigentümers (SARTORIUS) nicht benutzt werden. Durch die Benutzung dieses Produktes werden obige Bestimmungen von Ihnen anerkannt.

# List of contents

| 1 FUNCTION DESCRIPTION                        | 5        |
|-----------------------------------------------|----------|
| 1.1 Applications                              | 6        |
| 1.2 Structure of the system                   |          |
| 1.3 Indicator functions                       |          |
| 1.4 Delivery condition                        |          |
| 1.5 Options                                   |          |
| 1.6 Operating manuals                         |          |
| 2 OPERATOR INTERFACE                          |          |
| 2.1 Display                                   |          |
| 2.2 Keypad                                    |          |
| 2.3 Operating concept                         |          |
| 2.3.1 Operation via softkeys                  |          |
| 2.3.2 Selection via the scroll keys           |          |
| 2.3.4 Entry of alphanumeric characters        |          |
| 2.3.5 External process control                | 24       |
| 3 Power on at the Flow Controller             |          |
| 3.1 Switching on a new controller             |          |
| 3.2 Switching on after power down             |          |
| 3.3 Switching on with the Stop-key pressed    |          |
| 4 SETUP AND CONFIGURATION                     |          |
| 4.1 Application parameters                    |          |
| 4.2 Material table                            | 32       |
| 4.2.1 Entry of new materials                  |          |
| 4.2.2 Change material data                    |          |
| 5 Production                                  |          |
| 5.1 Start of application                      |          |
| 5.1.1 Reset total                             |          |
| 5.2 Start and operation of the process        |          |
| 5.2.1 Stop, continue or terminate the process |          |
| 5.2.2 Retilling the hopper                    |          |
| 5.2.5 Display switchover                      |          |
| 5.2.5 Changing flow limits                    |          |
| 5.2.6 Freezing / enabling the process         |          |
| 5.2.7 Changing the gross setpoint             |          |
| 5.2.8 Changing the flow setpoint              |          |
| 5.2.9 Adjusting the controller                | 43<br>43 |
| 5.3 Power failure                             |          |
| 6 Print Out                                   |          |
| 6.1 Print-out examples                        | ЛЛ       |
| 6.1.1 Produktion report (actual)              |          |
|                                               |          |

## Contents

| 6.1.3       Production report (total)                                                                                                    | 45<br>46<br>47<br>47 |
|----------------------------------------------------------------------------------------------------|----------------------|
| <ul> <li>6.1.4 Material data</li></ul>                                                                                                   | 46<br>47<br>47       |
| 6.1.5       Computation data                                                                                                    |                      |
| <ul> <li>6.2 Nice Label Express</li></ul>                                                                                                | 10                   |
| <ul> <li>7 INTERFACES TO THE PROCESS</li></ul>                                                                                           | 48                   |
| <ul> <li>7.1 Scratchpad memory</li></ul>                                                                                                 | 50                   |
| <ul> <li>7.1 Scratchpad memory</li></ul>                                                                                                 |                      |
| <ul> <li>7.2 Analog In-/outputs</li> <li>7.3 Serial in-/outputs</li> <li>7.4 Digital in-/outputs</li> <li>8 FIELDBUS INTERFACE</li></ul> |                      |
| <ul> <li>7.3 Serial in-/outputs</li></ul>                                                                                                |                      |
| <ul> <li>7.4 Digital in-/outputs</li> <li>8 FIELDBUS INTERFACE</li></ul>                                                                 |                      |
| <ul> <li>8 FIELDBUS INTERFACE</li></ul>                                                                                                  | 52                   |
| <ul> <li>8.1 Configuration</li> <li>8.2 Application protocol</li> <li>8.2.1 Read window</li> </ul>                                       | 53                   |
| 8.2 Application protocol                                                                                                    | 53                   |
| 8.2.1 Read window                                                                                                    | 53                   |
|                                                                                                    | 53                   |
| 8.2.2 Write window                                                                                                    | 54                   |
| 8.3 Data formats                                                                                                    | 54                   |
| 8.4 Read data                                                                                                    | 56                   |
| 8.5 Write data                                                                                                    | 58                   |
| 8.6 Reading weights                                                                                                    | 59                   |
| 8.6.1 Weight value                                                                                                    | 59                   |
| 8.6.2 Exponent, unit, step width                                                                                                    | 59                   |
| 8.7 laring, zero setting                                                                                                    | 60                   |
| 8.8 Write setpoint                                                                                                    | 60                   |
| 9 ERROR MESSAGES                                                                                                    | 61                   |
| 9.1 Error messages on the weight display                                                                                                 | 61                   |
| 9.2 Error messages on the alphanumeric display                                                                                           | 61                   |
| 10 Used Abbreviations                                                                                                    |                      |
| 11 INDEX                                                                                                    | 62                   |

# **1** FUNCTION DESCRIPTION

The FlowController is an application specifically tailored instrument for control of constant material flow rate. The material flow rate is calculated from the weight change in the batch hopper by means of statistic functions. A PI-controller determines a control output value from actual flow rate and flow rate setpoint. This value controls the discharge system via an analog output. This is the most frequent application.

Every process starts with a phase in which the actual flow rate is still unknown. In order to start with a purposeful control output value for the discharge system during this time, a start value table must be provided. This table contains the relation between control output value and flow rate over the complete control range in steps of 10%. When starting a process, the discharge system is controlled by means of a value from this table. If necessary, interpolation between two table entries is possible. The table can be created manually or automatically. A separate table is made for each material, whereby mechanical adaptations (e.g. replacement of screw feeder with different pitch) can be realized easily. Moreover, the 100% value from the start value table is used for calculation of the relative deviation between setpoint and process value and for limiting the flow setpoint during entry.

More than 30 parameters per material are stored in a database. Configuration must be separate for each material the flow characteristics of which differ from the other materials. The actual configuration parameters Kp ( controller amplification) and Ti ( controller integration time) can be changed via the operator interface during operation.

The controller setpoint can be provided from various sources: input by the operator, via fieldbus, DDE or OPC, a serial interface and even via an analog input. When using the serial interface or the analog input, cascaded controllers can be built up without external components. A unit measures the material flow rate and provides the result as a setpoint to further instruments.

The controller can be switched off. In this case, the instrument function is reduced to material flow measurement. The discharge or charge can be finished automatically according to a predefined quantity.

With discharge weighing, the weighing hopper can be filled up automatically from a storage bin on request. By automatic refilling, a continuous "infinite" material flow can be generated. During refill, the control output value is frozen, because the loss-in-weight is overlapped by the material refilled into the hopper.

Optionally, the frozen control output value can be modified linearly dependent of gross weight (compression correction). During refilling, this measure compensates the flow rate change dependent of the hopper contents.

# 1.1 Applications

Three different application ranges are possible with the flow controller

- Measuring the flow rate,
- Controlling the flow rate according to setpoint or as cascaded controller
- Controlling the flow rate according to setpoint for the flow rate and the total

These applications are listed with the relevant parameters in the following table.

Additionally to the flow rate control with predefined setpoint, a flow rate control with external setpoint is possible, e.g. for the continuous mixing of two components, were the second component has a fixed percentage of the first.

All possible applications are included in the application software 102.

The three variations are selected only by software configuration from mode-setting: means by [Setup] – [Config] – Param .

#### Functional block diagram with equation for the flow rate calculation

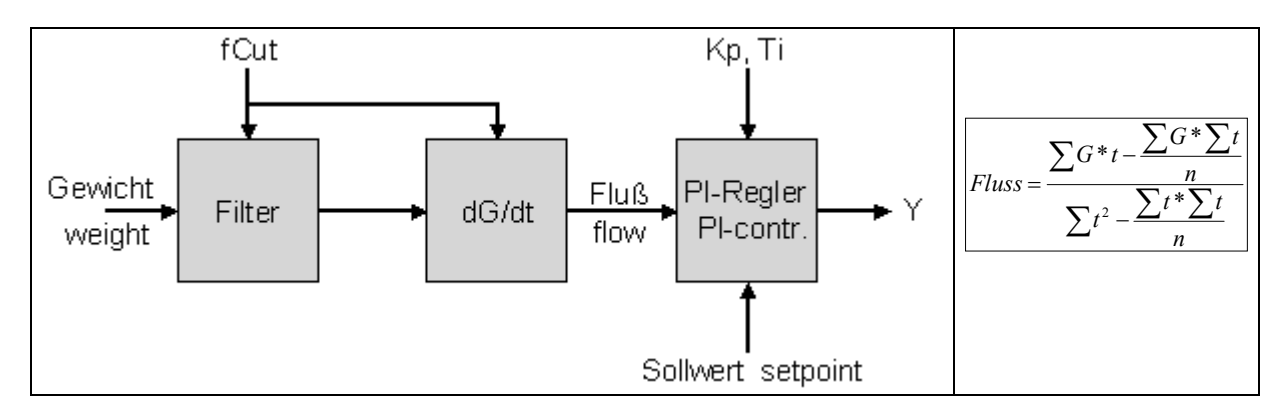

The processes are distinguished generally by the flow direction of the material. There are applications

where material is filled in a hopper with controlled or uncontrolled flowrate

• Material increase/accession

where the material is discharged from a hopper with controlled or uncontrolled flow rate.

• Material decrease/loss

Both processes and the corresponding parameters are shown on the next two pages. The additional parameters to be defined per application are listed with the specific application.

#### Material increase

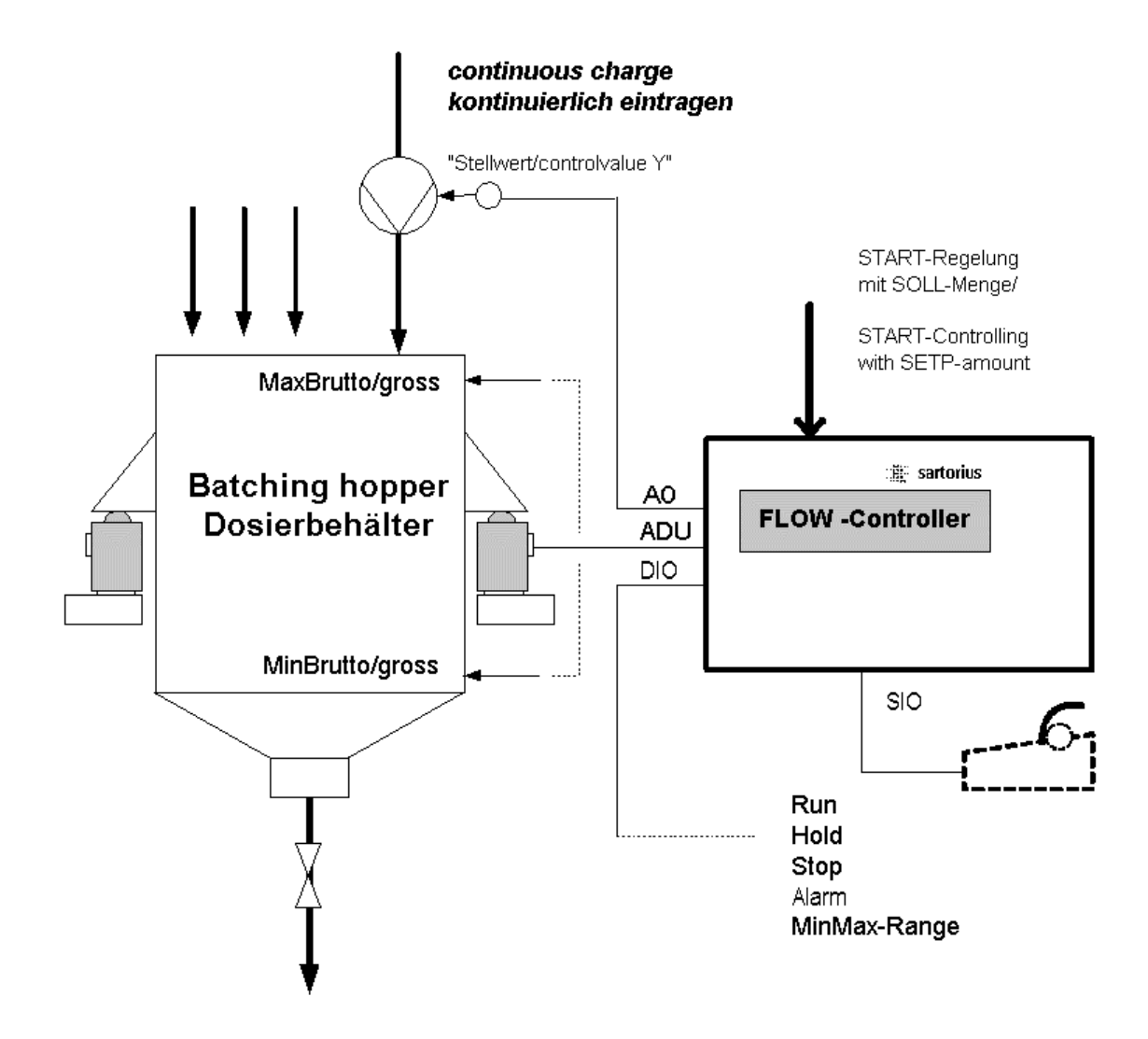

| Parameter selection         | Subparameter | Function                |
|-----------------------------|--------------|-------------------------|
| +Loss in weight +<br>+ No + |              | Hopper weight increases |
| +Min. aross t<br>2 ka       |              | Gross limit monitoring  |
| +Max. sross †<br>28 ks      |              | Gross limit monitoring  |

#### Material decrease

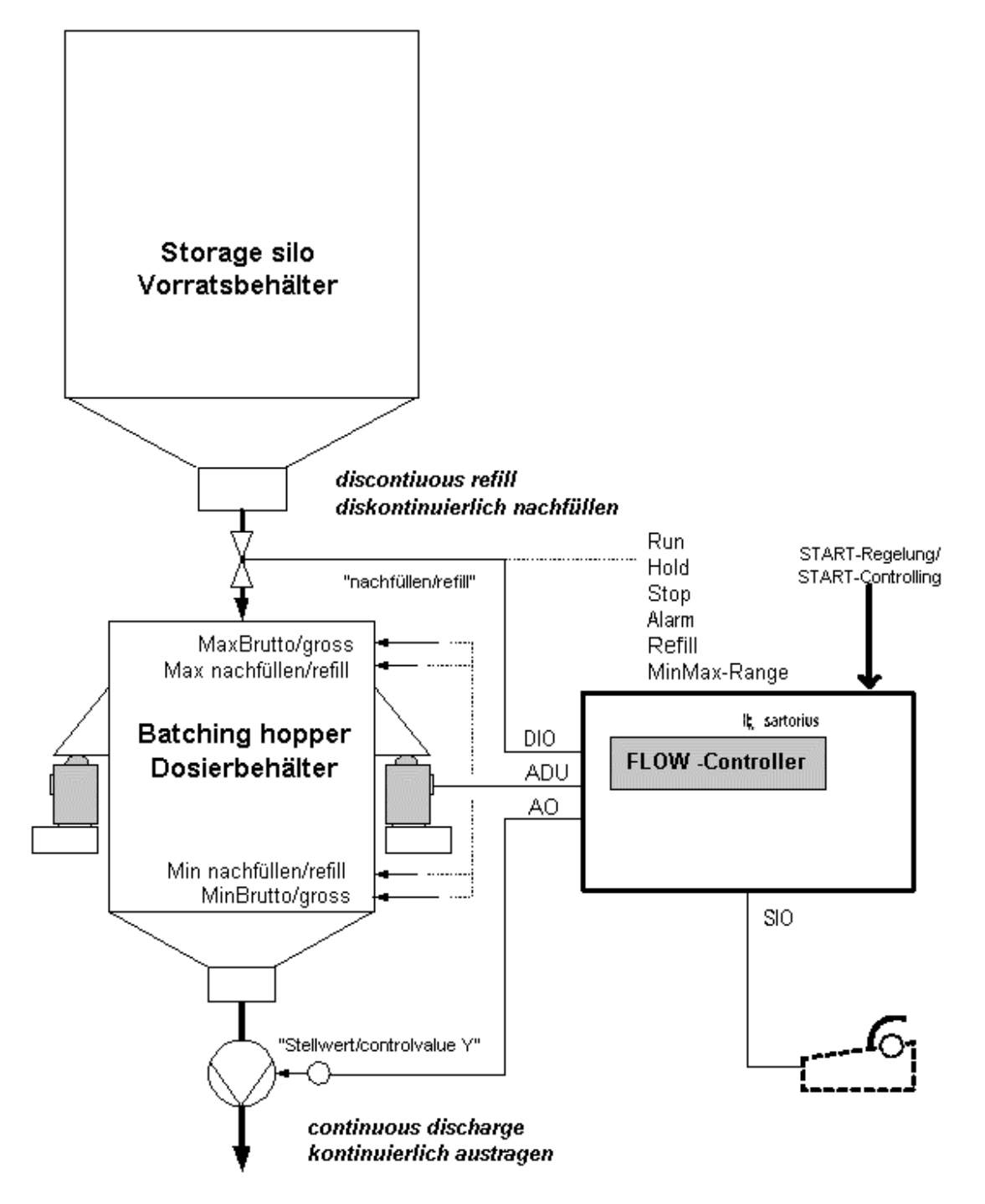

| Parameter selection                   | Subparameter                | Function                     |
|---------------------------------------|-----------------------------|------------------------------|
| +Loss in weight †<br>t Yes t          |                             | Hopper weight decreases      |
| +Auto refill t<br>t on t              | ↓Min. for refill †<br>5 kg  | Start REFILL (automatically) |
| +Auto refill *<br>\$ also at start \$ | ↓Max. for refil1 †<br>45 kg | Stop REFILL (automatically)  |
|                                       | +Min. gross t<br>2 kg       | Gross limit monitoring       |
|                                       | +Max. gross t<br>28 kg      | Gross limit monitoring       |

### Measuring the flowrate

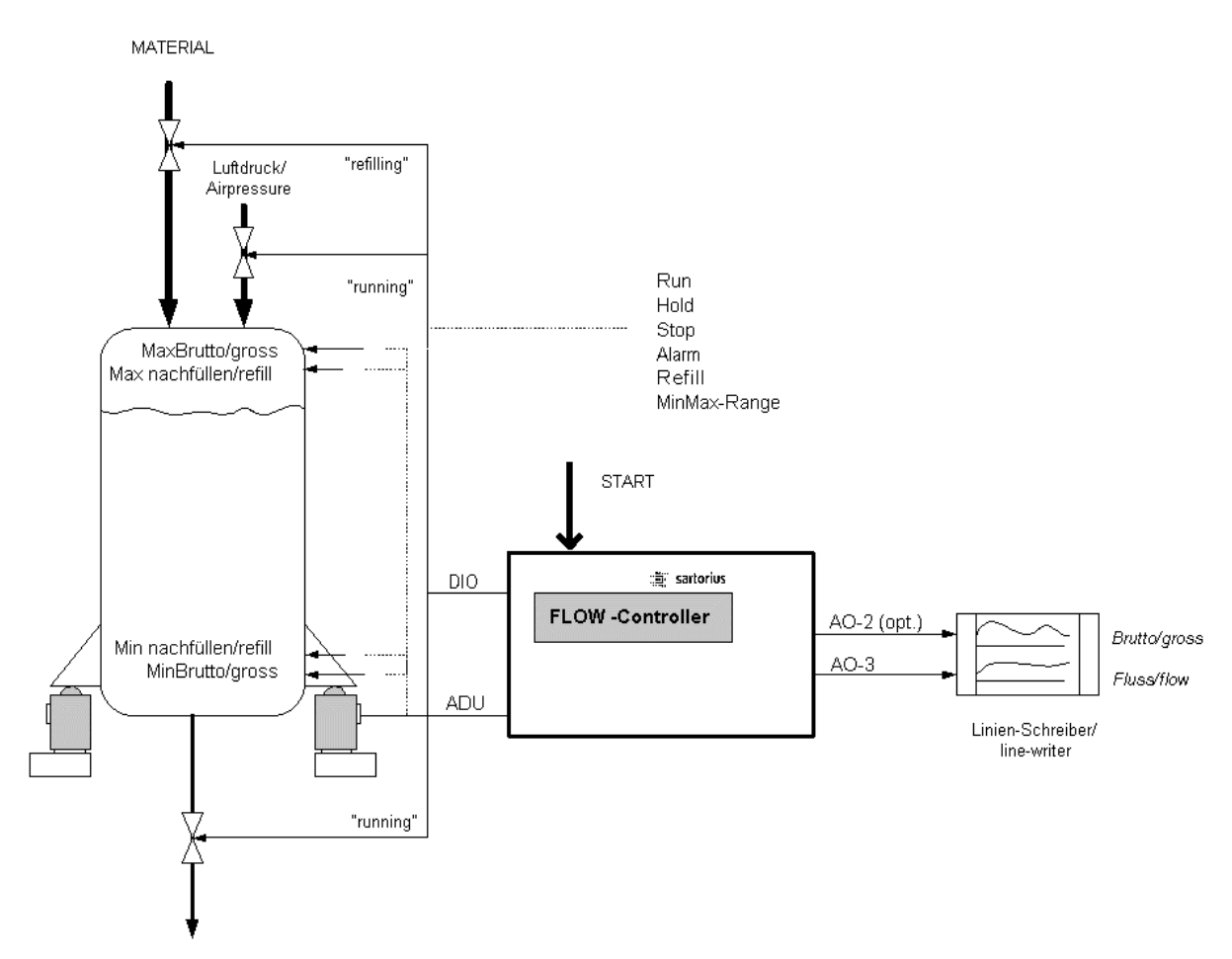

| Parameter selection          | Subparameter                         | Function                                                             |
|------------------------------|--------------------------------------|----------------------------------------------------------------------|
| Loss in weight t<br>+ No +   |                                      | Only flowrate measuring; the weight signal is filtered.              |
| +Output Slot 3 +<br>t Flow t |                                      | Measuring output for example on a recorder.                          |
|                              | +Output Slot 3 Art †<br>\$ 4 20 mA\$ | End of REFILL (automatically)                                        |
|                              | ↓Output Slot 3 †<br>10 ka/min        | Limit monitoring                                                     |
|                              |                                      | Optional 2. analog output card<br>PR 1713/06 required                |
|                              |                                      | Keyboard operation                                                   |
| Start =Refill= Total         | +Output Slot 2 +                     | Start of the process<br>or manual Refill<br>or Total interval reset. |
| +Dest.Water                  |                                      | Material selection                                                   |

#### Controlling the flowrate

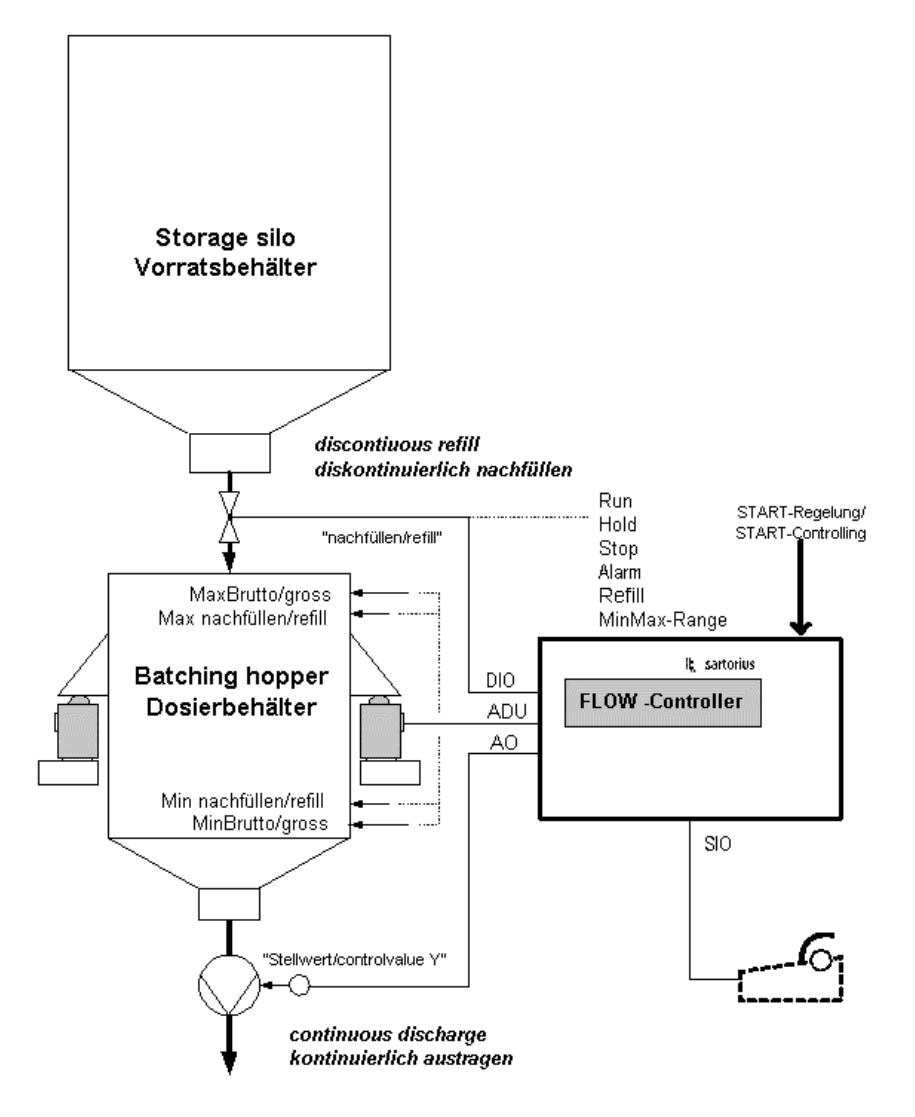

| Parameter selection                        | Subparameter                         | Function                                 |
|--------------------------------------------|--------------------------------------|------------------------------------------|
| +Flow controller t<br>\$ local setpoint \$ |                                      | Input for example via the key-<br>board. |
| +Output Slot 3 *<br>\$ Flow \$             |                                      | Control value                            |
|                                            | +Output Slot 3 Art †<br>\$ 4 20 mA\$ |                                          |
|                                            | +Output Slot 3 t                     | Maximum flow at 20mA = 100%              |
|                                            | 10 ka/min                            | control value.                           |
|                                            |                                      | Optional 2. analog output card           |
|                                            |                                      | PR 1713/06 required.                     |
|                                            |                                      | Keyboard operation                       |
|                                            |                                      | START of the controlled process          |
| S+sn+ = $Pa+i11$ = Tn+s1                   |                                      | or Refill manually                       |
|                                            |                                      | or Erase the Total interval.             |
| +Dest.Water                                |                                      | Material selection                       |
| Flow setpoint                              |                                      | Flow setpoint changeable at any          |
| 2 ka/min                                   |                                      | time.                                    |

#### 1. AUSTRAGS-REGELUNG/ LOSS\_IN\_WEIGHT-CONTROL 2. AUSTRAGS-REGELUNG/ LOSS\_IN\_WEIGHT-CONTROL kg MaxBrutto -- Max Gross Max nachfüllen -- Max refill REFILL REFILL 'start "auto' Min nachfüllen Min Refill MinBrutto Min Gross t Tasten Start Start keyboard Stop ٦ Stop Weite Cont Ende End alle Signale "flankengesteuert" / all signals "edgetriggered or <u>DI</u> <u>DE</u> Run oder Run Hold Hold Stop Stop (manuell) Refill 1 Refill (manuell) DO DA läuf running nachfülle refilling Beruhigungszeit/ calmingtime Beruhigungszeit R eruhigungszeit calmingtime calmingtime controlvalue Y AO fix Stellwert Y <u>AA</u> STARTWERT-Tabelle/ STARTVALUE-Table Stellwert/Controlvalue Y Startwerte/ Startvalue physikalisch max. möglicher Fluss\* 1009 2,0 kg/min START-Vorgabe SOLLWERT z.B. = 1,75 kg/min physical max. possible flow' 90 1,8 START-value SETPOINT e.g. = 1,75 kg/min 80 1,6 mit Startwert 70 1,4 Sprung auf z.B. Messpunkt 80% 1,6 kg/min 60 1,2 with Startvalue jump to e.g. 50 1.0 Measurepoint 80%= 1,6 kg/min 40 0,8 0,6 30 ohne Startwert längere Einregelphase 20 0,4 without Startvalue longer control\_In-phase 0,2 10 0 t \* mindestens dieser 100%-Wert muß definiert/gemessen sein (d.h. Y ungleich 0 kg/min), um ein Flusssollwert beim START verarbeiten zu können ! (Skaliert auch "Y"-AO bei 20mA) \* at least this 100%Value must be defined/measured (means Y uneqal 0 kg/min) before a flowsetpoint at START can toke into operation ! (scaling also "Y"-AO at 20mA)

#### Hopper weight curve depending on the flow control and the control commands

#### **Cascaded controllers**

This application is used when one or more components have to be continuously batched in a fixed percentage of the guiding component to achieve a constant percentage of the components in the mixture.

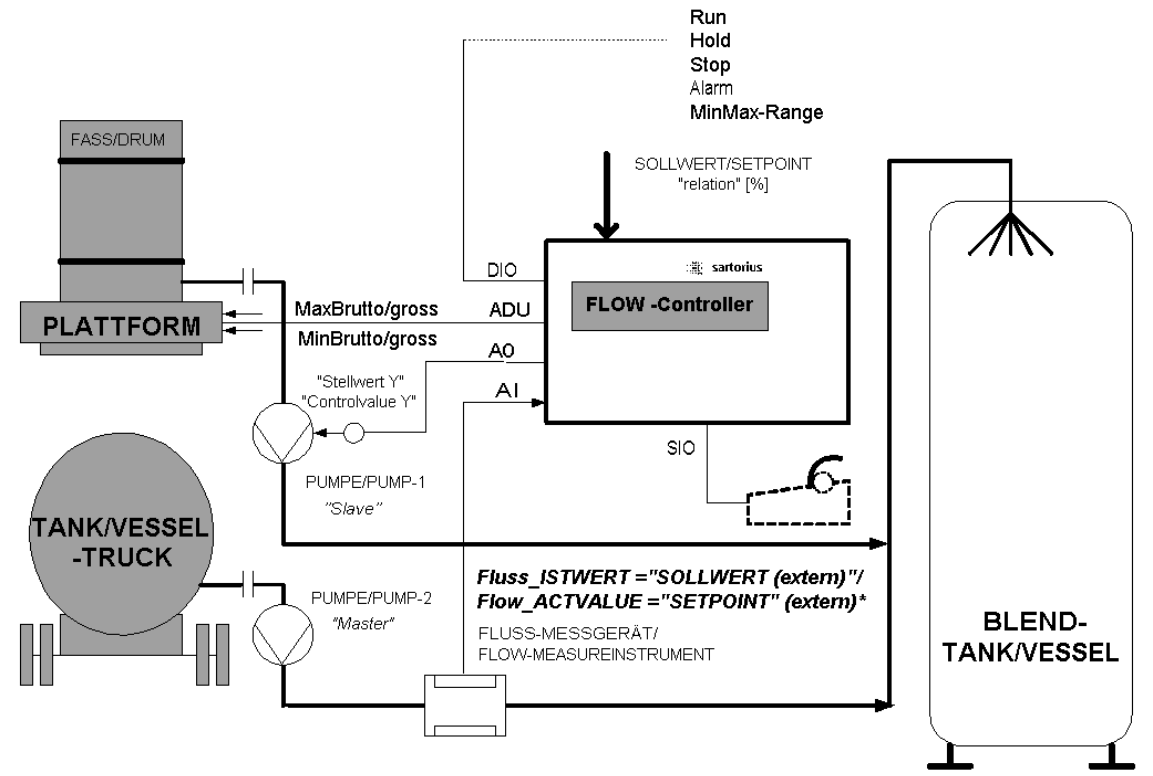

| Parameter selection                          | Subparameter                         | Function                                   |
|----------------------------------------------|--------------------------------------|--------------------------------------------|
| +Flow controller +<br>t external setpointt   |                                      |                                            |
| +Input flow setp. †<br>\$ Slot 3 - analos \$ |                                      | Setpoint for example via the analog input. |
|                                              | ↓Input flow                          |                                            |
|                                              | +Flow at 20 mA →<br>5 ks/min         |                                            |
| +Enter flow setp. †<br>\$ Yes \$             |                                      | Request the Setpointrelation % at start?   |
| +Output Slot 3 t<br>t Y t                    |                                      |                                            |
|                                              | +Output Slot 3 Art †<br>\$ 4 20 mA\$ |                                            |
|                                              | +Output Slot 3 †<br>10 kg/min        |                                            |
|                                              |                                      | Keyboard operation                         |
|                                              |                                      | START of controlled process                |
| $S+an+$ $Pai(1) = Tn+a1 $                    |                                      | or Refill manually                         |
|                                              |                                      | or Erase the Total interval.               |
| +Dest.Water                                  |                                      | Material selection                         |
| +Flow setpoint t<br>85 %                     |                                      | Flow setpoint relation in %.               |

#### Recommended procedure for the configuration of a cascaded controller

1. Finish the configuration of the master. Note the configuration data for the analog output, e. g. 4... 20 mA, where 20 mA correspond to 10 kg/min.

2. Configure the slave completely except the cascaded controller input. Configure the analog input with the same data the analog output of the master has been configured, e.g. 4...20 mA, where 20 mA correspond to 10 kg/min.

3. Adjust the flow setpoint of the slave to the requested relation, e.g. 50 %, if the master is set to 2 kg/min and the slave shall deliver 1 kg/min. This corresponds to the master-slave- ratio of 2 : 1.

#### Continuous material premix via material multilayer

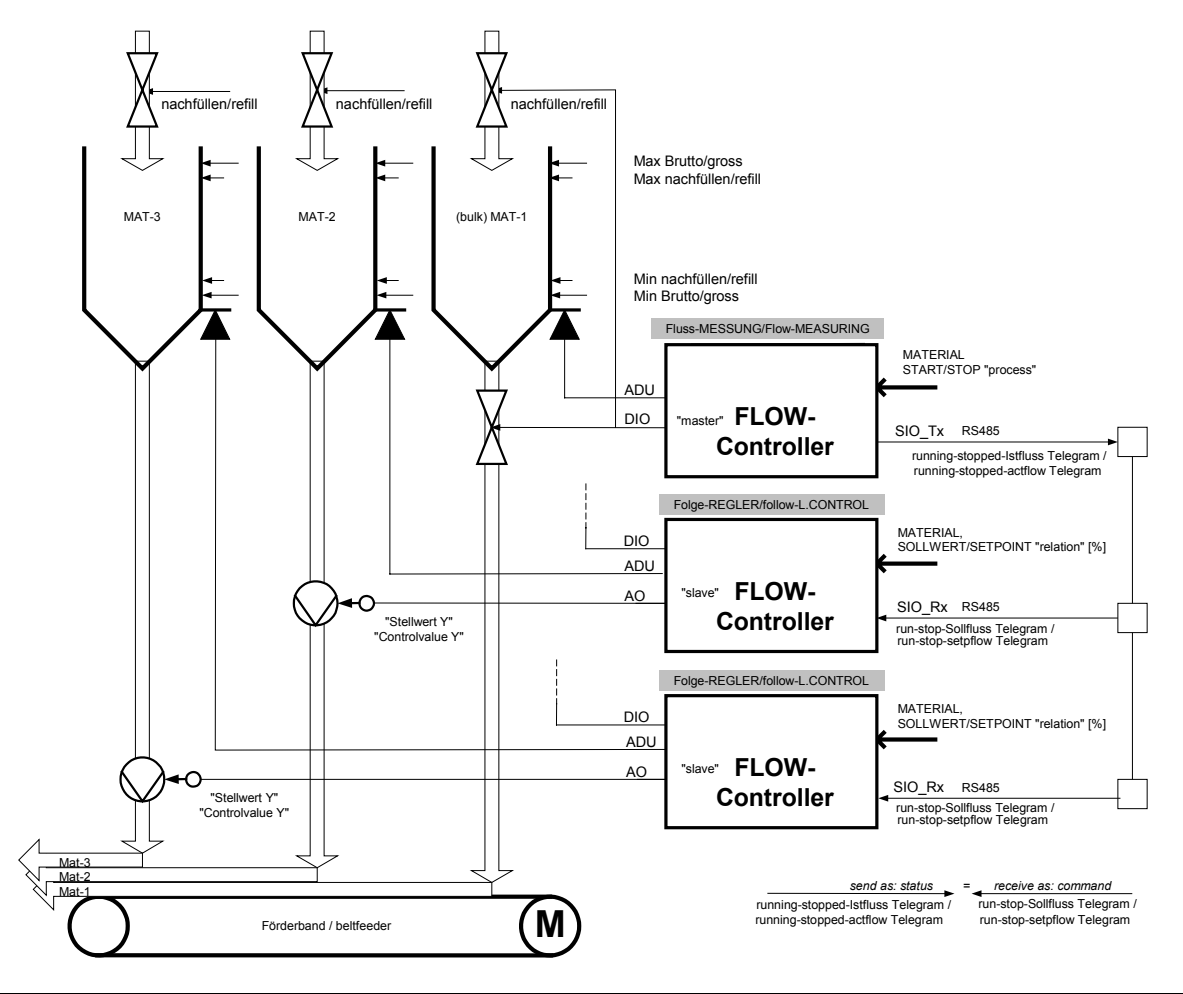

| Parameter selection                          | Subparameter                                 | Function                                                                                   |
|----------------------------------------------|----------------------------------------------|--------------------------------------------------------------------------------------------|
| +Loss in weisht t<br>\$ No \$                |                                              | Master: Serial output                                                                      |
| +Ser. remote mode t<br>\$ Flow \$            | +Serial remote out †<br>\$ Slot 2 - RS485 \$ |                                                                                            |
| Start •Refill• Total                         |                                              |                                                                                            |
| ↓ Gravel coarse †<br>t     08 t              |                                              |                                                                                            |
| +Flow controller +<br>\$ external setPoint\$ | +Inp. flow setpointt<br>\$ Slot 2 - RS485 \$ | Slave: Serial input                                                                        |
|                                              | +Output Slot 3 t<br>\$ Y \$                  |                                                                                            |
|                                              | +Output Slot 3 Art †<br>\$ 4 20 mA\$         |                                                                                            |
|                                              | +Output Slot 3 t<br>10 kg/min                | Keyboard operation                                                                         |
| Start =Refill= Total                         |                                              | START of the flow controlled<br>process or Refill manually<br>or Erase the Total interval. |
| + Gravel fine t<br>t 03 t                    |                                              | Material selection                                                                         |
| +Flow setpoint t<br>15 %                     |                                              | Flow setpoint relation in %.                                                               |

Example: Controlling from a PLC (with dig-IO, AIO)

equivalent also via fieldbus realizable

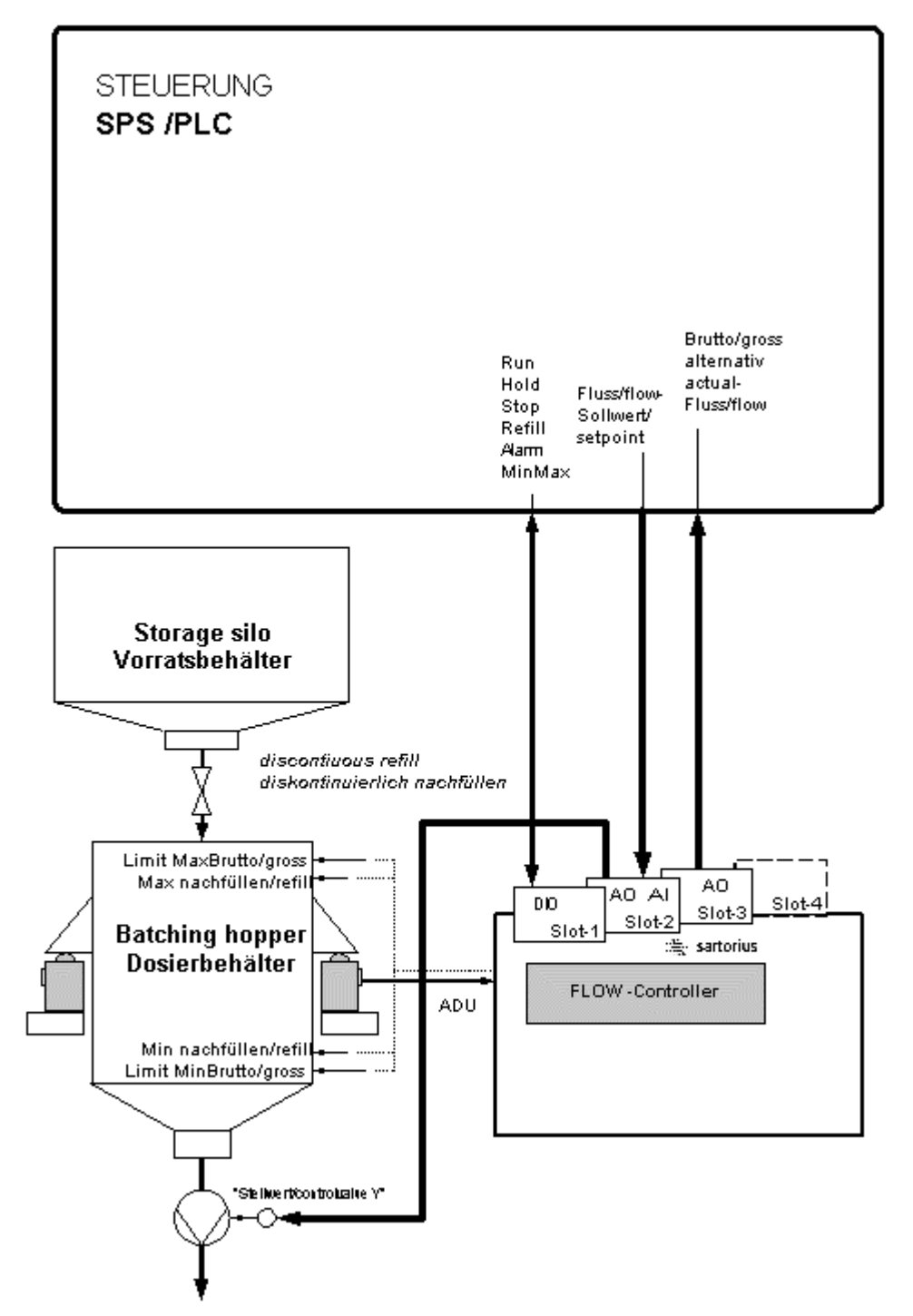

| Parameter selection                          | Subparameter                         | Function                                                                          |
|----------------------------------------------|--------------------------------------|-----------------------------------------------------------------------------------|
| +Flow controller †<br>\$ external setpoint\$ |                                      |                                                                                   |
| ↓Input flow setp.<br>\$ Slot 2 - analog \$   |                                      | Setpoint for example via the analog input.                                        |
|                                              | +Input flow t<br>t 4 20 mAt          |                                                                                   |
|                                              | +Flow at 20 mA t<br>5 ks∕min         |                                                                                   |
| +Enter flow setp. †<br>\$ No \$              |                                      | No request of Setpoint-relation<br>at start (internal preset = 100%)              |
| +Output Slot 2 +<br>t Y t                    |                                      | select: Control value Y                                                           |
|                                              | +Output Slot 2 Art †<br>\$ 4 20 mA\$ |                                                                                   |
|                                              | ∔Output Slot 2 †<br>10 ka/mi         |                                                                                   |
| +Output Slot 3 †<br>\$ Fluss \$              |                                      | select: actual flow                                                               |
|                                              | +Output Slot 3 *<br>\$ 4 20 mA\$     |                                                                                   |
|                                              | +Outp3 Flow @ 20 mAt<br>5 kg/min     |                                                                                   |
|                                              |                                      | Keyboard operation                                                                |
| Start =Refill= Total                         |                                      | START of controlled process<br>or Refill manually<br>or Erase the Total interval. |
| +Dest.Water                                  |                                      | Material selection                                                                |

### 1.2 Structure of the system

The flow control system comprises the following components:

- FlowController FLOW-X4, FLOW-X5 or FLOW-X6
- Load cells
- Cable junction box
- Analog output signal for controlling the discharge system
- Serial interface for data communication
- Digital inputs/outputs for process control
- Mechanical and electrical components for material transport
- Optional printer for configuration and material parameters, report after production end or actual total.

FLOW-Application version 3.00 or higher is required. A closed control loop including load cells, weight indicator, software for flowrate measurement, software PI-controller, analog output, power interface (e.g. frequency inverter) and discharge system (e.g. screw feeder) is built up. The weight can be measured also via an external indicator, e.g. connection by means of XBPI protocol.

## 1.3 Indicator functions

Based on the firmware, the FlowController has a number of indicator functions which are also available in this application, as long as no production was started.

- Display of gross weight, net weight, tare
- Set/reset tare weight (function not useful for this application)
- Set gross weight to zero (function not useful for this application)
- Weight display or remote display (for the weight value)

### 1.4 Delivery condition

The FlowControllers FLOW-X5 and FLOW-X6 comprise the following hardware and software options; the differences for FLOW-X4 are indicated:

- 1) In slot 1 is the digital in-/output card PR 1713/17 with 6 optocoupler inputs and 8 opto coupler outputs plugged. For FLOW-X4 is the digital in-/output card PR 5510/12 with 6 opto coupler inputs and 12 optocoupler outputs plugged.
- 2) In slot 2 is the serial interface card PR 1713/04 ( for FLOW-X4 card PR 5510/04 ) with 1 interface RS232 and 1 interface RS 485 fitted.
- 3) In slot 3 is the analog output card PR 1713/06 ( for FLOW-X4 card PR 5510/06 ) mit 0/4...20 mA-output signal fitted.
- 4) FLOW-Applicationsoftware R3.00 with firmware Release 3.12 or newer with a matching BIOS.
- 5) The application software licence 102.
- 6) Moreover, the FlowController is delivered with a CD with operating manuals and installation manuals in German and English language.

# 1.5 Options

For FLOW-X5 and FLOW-X6 the serial interface card PR1713/04 in slot 2 can be replaced by an analog output card PR 1713/06 with an output signal of 0/4...20 mA. If a second analog card is fitted, operation with fieldbus or Ethernet card is not possible due to power consumption reasons.

Instead of the analog output card PR 1713/06 in slot 3 also the analog in-/output card PR 1713/07 with 4 additional inputs can be used. This is necessary if a cascaded controller with an analog setpoint input has to be setup.

In slot 4 a fieldbus card for digital data input and output of weight values and setpoints can be installed. Alternatively an Ethernet card with data exchange via DDE or OPC can be installed. In both cases no second analog card may be installed.

With X5, X6 the weight value for the process can be provided by an external scale (e.g. Sartorius with XBPI-protocol).

List of the optional moduls for the Flow Controllers FLOW-X4, FLOW-X5 and FLOW-X6. With X5, X6 maximum 4 moduls can be installed in a FlowController. *For detailed information please refer to the corresponding installation manuals.* 

|            | For FLOW-X5 and FLOW-X6           | Slot 1 | Slot 2 | Slot 3 | Slot 4 |
|------------|-----------------------------------|--------|--------|--------|--------|
| PR 1713/04 | Serial I/O RS485/422 + RS232      |        |        |        |        |
| PR 1713/06 | Analog out                        |        | • x1   |        |        |
| PR 1713/07 | 1 Analog out / 4 analog in        |        | • x1   | • x1   |        |
| PR 1713/14 | Ethernet interface                |        |        |        | • x1   |
| PR 1713/12 | Control I/O 4/4 opto              |        |        |        |        |
| PR 1713/15 | Control I/O 4/4 relay and opto    |        |        |        |        |
| PR 1713/17 | Control I/O 6/8 opto (common GND) |        |        |        |        |
| PR 1721/01 | Profibus interface                |        |        |        | • x1   |
| PR 1721/02 | Interbus interface                |        |        |        | • x1   |
| PR 1721/04 | Devicenet interface               |        |        |        | • x1   |

\* If a card is inserted in slot 4, no  $2^{nd}$  analog output card is allowed in slot 1 or 2.

|            | For FLOW-X4                  | Slot 1 | Slot 2 | Slot 3 | Slot 4 |
|------------|------------------------------|--------|--------|--------|--------|
| PR 5510/04 | Serial I/O RS485/422 + RS232 |        |        |        |        |
| PR 5510/06 | Analog out                   |        |        |        |        |
| PR 5510/07 | 1 Analog out / 4 analog in   | • x1   | • x1   |        |        |
| PR 5510/12 | Control I/O 6/12 opto        |        |        |        |        |
| PR 5510/14 | Ethernet interface           |        |        |        | • x1   |
| PR 1721/31 | Profibus interface           |        |        |        | • x1   |
| PR 1721/32 | Interbus interface           |        |        |        | • x1   |
| PR 1721/34 | Devicenet interface          |        |        |        | • x1   |
| PR 1721/35 | CC-Link                      |        |        |        | • x1   |

With X4 maximum 2 plus 1xPR 5510/06 moduls can be installed in a FlowController. *For detailed in- formation please refer to the corresponding installation manuals.* 

• x1

= Note restrictions due to high power consumption! \*

= Installed and prefered position

\* If a card is inserted in slot 4, no 2<sup>nd</sup> analog output card is allowed in slot 2.

## 1.6 Operating manuals

This operating manual describes only the

• X5-FLOW controller function and operation

further the

• differences to FLOW-X4 and FLOW-X6 are indicated

including

• configuration, data entry to tables, production and data output

and the FLOW specific

• fieldbus-variables and datatypes

All other information inclusive **installation and calibration** is given in the <u>installation-manuals</u> of PR 5510 for X4, PR 5610 for X5 and PR 5710 for X6.

Information about installation and handling to other units via fieldbus communication, please see for X5, X6 the PR 1721 Fieldbus Manual or the PR1713/14 Ethernet-manual, for X4 the own X4 Network / fieldbus-manual.

In this also the FLOW independend

• "Indicator"(gross, net, tare-weight) fieldbus variables and datatypes are descript.

## **2** OPERATOR INTERFACE

## 2.1 Display

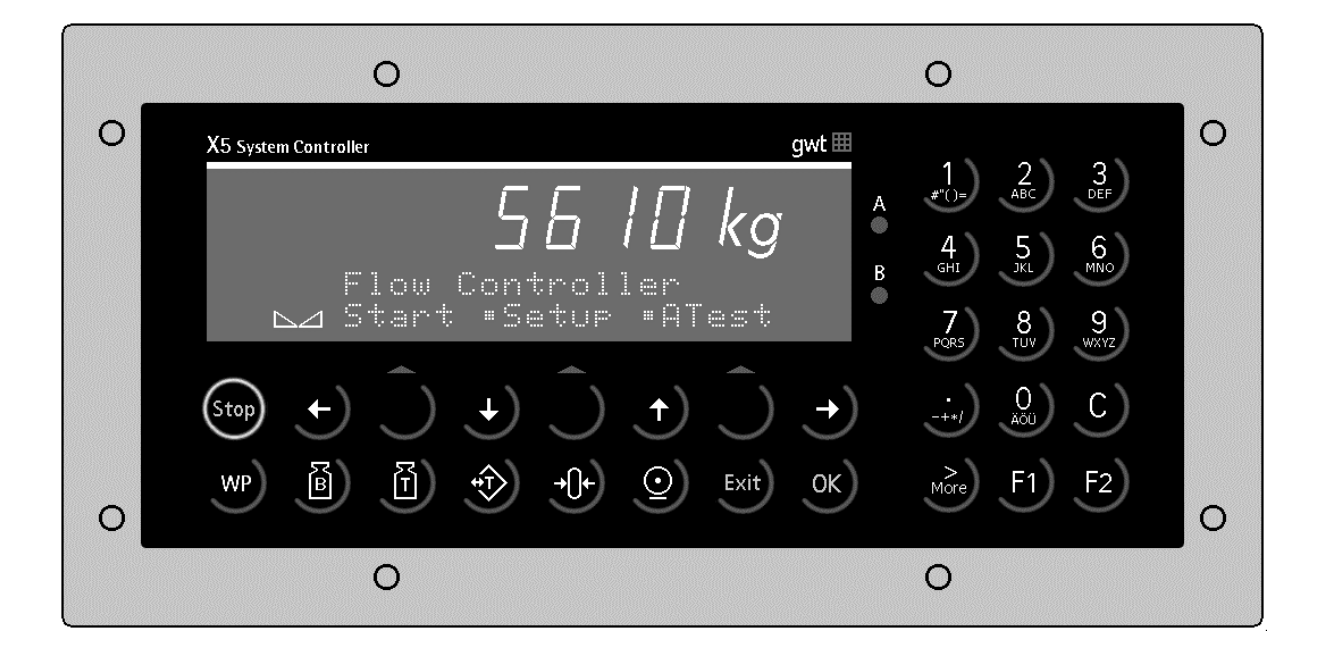

The weight display permits the indication of 7-digit weight values with decimal point and unit. Furthermore, the total weight and the actual flow rate without unit can be displayed. The weight unit is selectable for tons, kilograms, grams or lbs. In addition to the numeric output value, two text lines with 20 characters each can be displayed. The remaining display symbols are shown in the following table:

| Status-<br>anzeige | Beschreibung                                                                                             | Sta <sup>-</sup><br>anz | tus–<br>eige | Beschreibung                                                             |
|--------------------|----------------------------------------------------------------------------------------------------|-------------------------|--------------|--------------------------------------------------------------------------|
| B<br>G             | Gross weight display<br>Gross weight = net weight + tare<br>weight<br>( B is only active in NTEP mode ). | →(                      | )←           | The weight value is within +/-<br><sup>1</sup> /4 d.                     |
| NET                | Net weight display.                                                                                      |                         |              | Weight standstill.                                                       |
| Т                  | The stored tare or initial weight is displayed.                                                          |                         | >            | The process with regulated flow rate is busy.                            |
|                    |                                                                                                    | X                       | X            | Slowly flashing: Refill of<br>batching hopper.<br>Quickly flashing:Stop. |

# 2.2 Keypad

The functions of the front panel keys are nearly identical for FLOW-X4, FLOW-X5 and FLOW-X6. Differences are indicated and described in detail. The symbols on the front panel keys and their signification are:

| Indicator<br>keys | Description                                                                               |
|-------------------|-------------------------------------------------------------------------------------------|
| B                 | While pressing this key, the gross<br>weight is displayed<br>( <i>B – gross weight</i> ). |
| Ĩ                 | While pressing this key, the tare weight is displayed.                                    |
|                   | Tare and reset tare.<br>This key has no relevant function<br>for the Flow Controllers.    |

| Indicator<br>keys | Description                                                                                                    |
|-------------------|----------------------------------------------------------------------------------------------------|
| 0                 | Print-out of menu depending<br>data such as configuration data,<br>material data or total.                                          |
| WP                | Weighing point selection. Atten-<br>tion! WP B may not be selected,<br>as a restart of the process after<br>power down is inhibited |
| - <u>()</u> +     | Set gross weight to zero,<br>provided that<br>- weight in standstill<br>- weight within zero set range<br>- not tared               |

| Menu keys | Description                                                                            |  |  |  |  |  |  |
|-----------|----------------------------------------------------------------------------------------|--|--|--|--|--|--|
| Exit      | Exit from the actual menu and continue operation at the next higher level.             |  |  |  |  |  |  |
| Ĵ         | Softkey: select function                                                               |  |  |  |  |  |  |
| +         | Scroll down through menu func-<br>tions                                                |  |  |  |  |  |  |
| <b>(</b>  | Scroll up through menu func-<br>tions                                                  |  |  |  |  |  |  |
| More      | Display of further menu func-<br>tions, which are indicated by the<br>double arrow '쁲. |  |  |  |  |  |  |

| Menu keys | Description                                                                                     |
|-----------|-------------------------------------------------------------------------------------------------|
| ( )       | Move cursor left during editing<br>and selection of values, if <sup>:</sup> :: is<br>displayed. |
| •         | Move cursor right during editing<br>and selection of values, if 端 is<br>displayed.              |
| ОК        | Enter / execute / confirm.<br>FLOW-X6 has an additional Enter<br>key.                           |
| C         | Backspace / delete. With FLOW-<br>X4 as second function via the<br>key $\bigcirc_{\circ}$ .     |
|           |                                                                                                 |

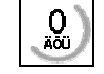

Also used as space.

| Indicator<br>keys | Description                        |
|-------------------|------------------------------------|
| Stop              | Stops the flow controlled process. |
|                   |                                    |

| Indicator<br>keys | Description                                                                               |
|-------------------|-------------------------------------------------------------------------------------------|
| F1)               | Programmable function key. For<br>Flow Controllers with fixed<br>function "Start refill". |
| F2                | Programmable function key. No function for FlowControllers.                               |

# 2.3 Operating concept

As described above in the function description the FlowControllers can be used in different applications, and the configuration of the FlowController is adapted to the requirements of the application. According to this configuration the display of irrelevant operating steps is suppressed. Is for example the flow control function not used, all related operating steps are omitted.

This operating manual describes the most frequent configuration. In the relevant chapters of this manual the different choices for the confuguration are described in detail. The basic applications are:

- Only measurement of the material flow rate.
- Controlled material flow rate with local setpoint.
- Controlled material flow rate with external setpoint (via serial or analog interface).

In this manual is only the operation of the FlowController FLOW-X5 explained in detail, as the operation of the other FlowControllers is almost identical. Differences for FLOW-X4 and FLOW-X6 are, if necessary, explained in detail.

#### 2.3.1 Operation via softkeys

The operation of the FlowControllers is menu-guided. For this purpose, the controllers are provided with a softkey functionality: The three softkeys with the upward arrow  $\bigcirc$  below the display have the function described in the lower text line. With FLOW-X6 the softkeys look like this  $\bigcirc$ .

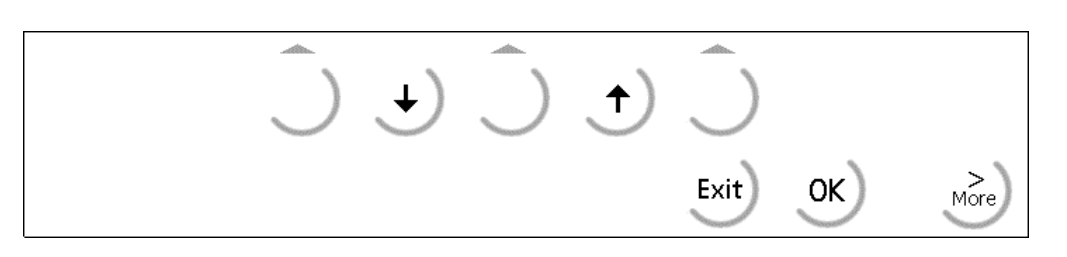

Selection of the menu functions is made by pressing the corresponding softkey  $\bigcirc$ .

If more than three functions can be selected, the double arrow  $\stackrel{\text{\tiny $$```$}}{\longrightarrow}$  indicates, that further functions can be displayed and called up by pressing key  $\stackrel{\text{\tiny $$```$}}{\longrightarrow}$ . Key  $\stackrel{\text{\tiny $$```$}}{\longrightarrow}$  can be used to leave a menu. After pressing this key, the operation is continued at the next higher level.

### 2.3.2 Selection via the scroll keys

Key arrow down  $\checkmark$  permits scrolling forward through the menu functions, key arrow up  $\checkmark$  permits scrolling backwards through the menu functions.

Key  $\stackrel{\textcircled{box}}{\longrightarrow}$  can be used to leave the menu and to continue the operation at the next higher level. Key  $\stackrel{\textcircled{box}}{\longrightarrow}$  permits the selection of the menu item displayed between  $\stackrel{\textcircled{box}}{\longleftarrow}$ .

### 2.3.3 Selection via the MORE key

If the display line for the softkey functions shows the double arrow further functions can be displayed and called up by pressing key . Divergent from FLOW-X5 is this key on FLOW-X4 located at the lower left corner. With PRO-X6 this key is located at the lower right corner of the alpha keyboard.

#### 2.3.4 Entry of alphanumeric characters

In the alphanumeric input mode, a flashing cursor is displayed in the input field. Access to this mode is automatically done by pressing an alphanumeric key. For FLOW-X4 please refer to the chapter MORE-key.

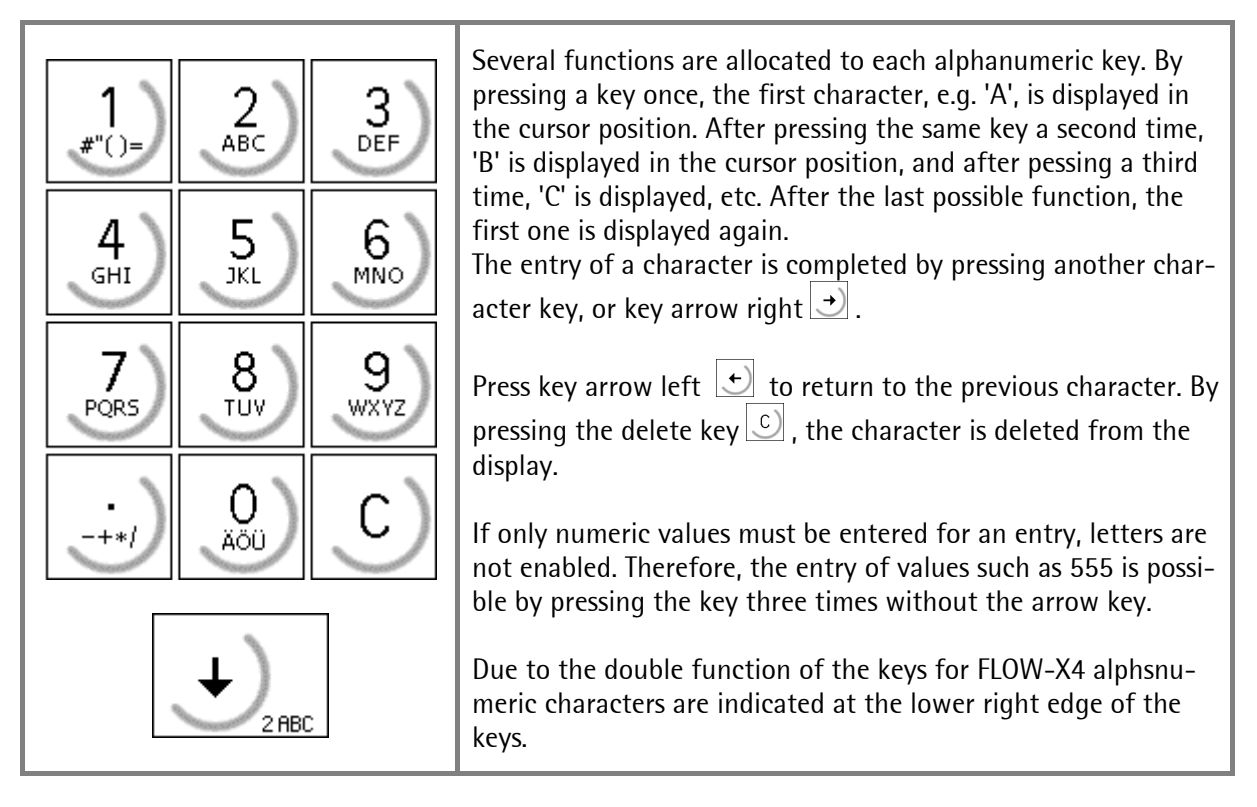

| Key                                                     | Key | Character                                                     | Remark                                                                                         |
|---------------------------------------------------------|-----|---------------------------------------------------------------|------------------------------------------------------------------------------------------------|
| X5                                                      | X4  | For FLOW-X4 only via More key                                 |                                                                                                |
| 1<br>,≇"()=<br>                                         |     | #"()≡\$?!%1<br>АВСаЬс2                                        | Comma, decimal point or colon can be entered using the dot key 🛄.                              |
| 3<br>DEF<br>4<br>GHI<br>5<br>JKL                        |     | DEFdef3<br>GHI9hi4<br>JKLjk15<br>MNOmno6                      | Values with sign are also entered by pressing the dot key, once for minus and twice for plus.  |
| 7<br>POR5<br>8<br>TUV<br>9<br>WXYZ<br>·++()<br>0<br>AOU |     | PQRSpars7<br>TUVtuv8<br>WXYZwxyz9<br>-+*/:;_^&,<><br>Äöüääöß0 | Every entry is completed by pressing key<br>(*).<br>Input of a space is possible using key (). |

### 2.3.5 External process control

All operating functions are handled via display and keypad. Scale configuration is possible via an external terminal.

Control functions are possible via the digital inputs, fieldbus interface and communication. All digital signals are flank-triggered, i.e. all control functions can be used in parallel. This applies also to setpoints. This means that only changed data are taken over. This is necessary for overwriting the cyclically transmitted data of a PLC by the operator.

Some data are available at the digital outputs, via fieldbus or via communication.

During operation as a cascaded controller, the flow setpoint is transmitted as analog value or via a serial interface. In this case, manual setpoints, or setpoints defined via fieldbus and communication are relative to the cascaded controller setpoint just received.

## **3** Power on at the Flow Controller

This paragraph describes the FlowController starting procedure after connection to the supply voltage. Dependent of the status which the instrument was in before switching off or supply voltage interruption, the instrument starts with different menus.

Caution! With a new instrument the clock is probably not running, because the battery jumper of X5, X6 different to X4 are not closed. Please set clock once See [Setup] - [Set Clock].

The sequence of the steps for commissioning is:

- Scale calibration and configuration (refer to the corresponding Installation Manual). •
- Parameter adjustment (refer to 4.1 application parameters).
- Create at least one material and adjust the filter
- Create the start value table (refer to 4.2 material table) •
- Adjust the controller parameters
- After power failure or switch-off, the FlowController generally starts exactly with the menu, in • which it was when switch-off or power failure occurred. A running process is stopped. The user has to decide on canceling or continuation.

### 3.1 Switching on a new controller

The instrument makes a warmstart with the preset data in the main menu. The FlowController application is indicated on the upper display line. On the lower line, the function of the two softkeys [Start] and [Setup] is displayed.

- **[Start]** = Start of the flow control process
- **[Setup]** = Setup with calibration, configuration and function selection for further parameters.

## 3.2 Switching on after power down

The unit makes a warmstart with all data from the last Flow Controller operating status and goes into the main menu.

After power failure during a flow control process, the instrument makes a warmstart and returns to the process step in which power failure occurred. The interrupted process can be continued or canceled. For further information, please go to chapter 5 Production.

Start •Setup •

Flow Controller

Start •Setur

| Fluss= |     | 0. | 00   | ks∕mi | n |
|--------|-----|----|------|-------|---|
| Start  | •FÖ | 11 | en " | Total |   |

## 3.3 Switching on with the Stop-key pressed

The unit starts with the boot menu. The following functions can be selected:

[Cold] Coldstart with deletion of user programs and production data. All other parameters remain unchanged. A coldstart is always required after changes of software, installed hardware option or scale parameters, e.g. from kg into lb.

**[Warm]** All data remain unchanged.

**[Flash]** Loading a new firmware and/or Bios and/or user user programs into the instrument.

For further information please refer to chapter **[Reboot]** in the corresponding Installation Manual.

Key can also be pressed to display and select the function **[Test].** This is an instrument hardware test. For further information please refer to the corresponding Installation Manual.

Basic setup and operation of the instrument are possible only via keypad and display. The operation is menu-guided at all operating levels, via alphanumeric keys, fixed function keys, programmable keys and softkeys.

| -                 |          |          |     | <br>Ŀ |   | •   |         | į |   |    | <br>  |   |       |     |  |
|-------------------|----------|----------|-----|-------|---|-----|---------|---|---|----|-------|---|-------|-----|--|
| ···· <sup>3</sup> |          | ·        | r., | r.    | • | ÷.  |         | • | • |    | <br>• | · |       |     |  |
| r                 | <i>.</i> | 1        |     | ÷     |   | 1.1 | <br>į۳. | m |   | ÷: | -     | 1 | <br>- | Ŀ., |  |
| ··                | ··       | <i>.</i> | ·   |       |   | ~~~ |         |   |   |    | •     |   | <br>  |     |  |

| Stop-key | pressed    |
|----------|------------|
| Test \$  | * <b>.</b> |

## **4** SETUP AND CONFIGURATION

In the setup menu, all parameters can be adjusted. They are dependent of firmware, application packages, released licences and built-in options. Detailed information on all menu items is given in the corresponding Installation Manual.

Caution! With a new instrument the clock is probably not running, because the battery jumper of X5, X6 different to X4 are not closed. Please set clock once *See* [Setup] – [Set Clock].

Detailed information on calibration is given in the corresponding Installation Manual. All remaining basic adjustment functions are described in detail in this manual and can be handled only via display and keypad. After changing the scale type (e.g. into external indicator via XBPI protocol), the 'Setup' program must be left for some internal initializations. Otherwise, flow speed 0.0 is displayed during filter and controller configuration.

FlowController configuration is possible only via display and keypad on the instrument. Configuration covers all parameters which are not relevant for the scale. The table below provides a survey of the parameter entries required for the application.

| Setup             |                |                                                                        |
|-------------------|----------------|------------------------------------------------------------------------|
| - Configuration   |                |                                                                        |
| - Parameter entry |                |                                                                        |
| - Loss in weight  | Yes            | No                                                                     |
| - Flow unit       | kg/m           | in   kg/h   t/min   t/h  g/s  g/min   g/h   kg/s  lb/h   lb/min   lb/s |
| - Decimals        | 0   1          | 2 3 4 (digits behind the decimal point)                                |
| - Auto refill     | Yes            | No                                                                     |
| - Min. for refill | 0 I            | FSD                                                                    |
| - Max. for refill | 0 I            | FSD                                                                    |
| - Stop at total   | Yes            | No                                                                     |
| - Automatic repo  | ort Yes        | No                                                                     |
| - Min. gross      | 0 I            | FSD                                                                    |
| - Max. gross      | 0 I            | FSD                                                                    |
| - Calming time    | 0 2            | 100 s                                                                  |
| - Flow controller | off   I        | ocal setpoint   external setpoint                                      |
| - Input flow setp | o. Slot 3      | 3 - analog   Builtin   Slot 2 – RS232   Slot 2 – RS485                 |
| - Input flow      | 0              | 20 mA   4 20 mA                                                        |
| - Flow at 20 mA   | 0 r            | naximum flow                                                           |
| - Enter flow setp | oint Yes       | No                                                                     |
| - Serial remote o | out off E      | 3uiltin   Slot 2 – RS232   Slot 2 – RS485                              |
| Ser. remote m     | ode Flow       | Flow setpoint                                                          |
| - Output Slot 2   | Y   F          | ow   Flow setpoint   Gross                                             |
| Output Slot 2     | Art 0 1        | 20 mA   4 20 mA                                                        |
| Output 2 flow     | r@ 20 mA 0 … r | naximum flow                                                           |
| - Output Slot 3   | Y F            | ow   Flow setpoint   Gross                                             |
| Output Slot 3     | mode 0 1       | 20 mA   4 20 mA                                                        |
| Output 3 flow     | r@ 20 mA 0 r   | naximum flow                                                           |
| - Simulation      | Yes            | No                                                                     |
| max Simulatio     | on feede       | r performance e.g. 2 kg/min                                            |
| - Material table  |                |                                                                        |
| – New             |                |                                                                        |
| - Modify          |                |                                                                        |
| - Delete          |                |                                                                        |

Access to the configuration is from the main menu via

**[Setup]**, by pressing  $\checkmark$  (or several times  $\checkmark$ ) and  $\checkmark$ .

The input menu for configuration with the items **[Param]** for parameter entry and **[Mat]** for the material table is displayed.

Unless application licence 102 was already entered, the following message is displayed before access to the configuration:

| Flow Controller<br>Start •Setup • |   |
|-----------------------------------|---|
| Setup<br>+Config                  | t |
| Configuration                     |   |
| Param 🔹 🔹 Mat                     |   |

License required

## 4.1 Application parameters

In the application parameters, material-independent parameters are defined and stored in EAROM. The definition of parameters 'Loss in weight', Flow unit' and 'Decimals' before the first material entry is indispensable. The configuration cannot be called up, if the system clock is stopped; message 'System clock stopped' (refer to the Installation Manual **[Setup] – [Set time and date]**).

Configuration Access to the parameter entry is with [Param]. Param .... Mat .... Select 'Loss-in-weight' (Yes) or 'gain-in-weight' (No) Ť +Loss weisht in with  $\leftarrow$  or  $\rightarrow$ , store with  $\bowtie$ ,  $\rightarrow$  or  $\uparrow$ ۹. Yes \$ **Enter the flow unit**. Select with  $\bigcirc$  and  $\bigcirc$ , store with +Flow unit Ť OK) +) or (±) \$ ks/min Enter the digits behind the decimal point with numeric +Decimals Ť keys 0 to 4; store with 🖾 , 🕹 or 🛨 2 Only with 'Loss-in-weight': select the refill mode with → and → : Selection between
 [off] : no automatic refill +Auto refill Ť [on] : automatic refill during material flow ς. 1 on [also at start] : automatic refill even before start and during material flow. Store with  $\square$  .  $\square$  or  $\square$ . With the automatic refill of the hopper a continuous material feed can be achieved. Only with 'Automatic refill': specify the min. refill **level** ( $\leq$  fsd, decreasing content level) with the numeric ∔Min. for refill ÷ kevs: store with  $\textcircled{\infty}$ .  $\textcircled{\bullet}$  or  $\textcircled{\bullet}$ . This parameter has to be 5 k9 entered for automatc refill and should be sufficiently high to have sufficient material available.

**Only with 'Automatic refill': enter the max. refill level** ( $\leq$  fsd, increasing content level) via the numeric keys,

| ∔Max. | for | rei | Ċ i | 1 | 1  | Ť  |
|-------|-----|-----|-----|---|----|----|
|       |     |     |     |   | 45 | ks |

## FLOW Controller Operating Manual

store with  $\textcircled{\bullet}$  ,  $\textcircled{\bullet}$  or  $\textcircled{\bullet}$  This parameter has to be entered to terminate the automatic or manual refill. . The material density should be taken into account to prevent scale overflow.

Select the switch-off mode with and , store with 🕓 Ð 1. With the function activated, a total or amount is requested at production start. When reaching the total amount, the material flow is switched off. An overshoot is not taken into account.

| Select the automatic report with 🛨 and 🗩 , store       | · · · · · · · · · · · · · · · · · · · |
|--------------------------------------------------------|---------------------------------------|
| with 💌 , 💽 or 🛨 With 'Yes', a report is printed out at | +HUCUMacic repurc<br>\$ No            |
| production end.                                        |                                       |

| •                                                                 |       |
|-------------------------------------------------------------------|-------|
| <b>Enter the min. limit</b> ( $\leq$ fsd) using the numeric keys; |       |
| store it by pressing 💌 , 🕩 or 🛨. Gross weights below              | +Min. |
| this value set an output. The value is without importance         |       |

**Enter the max. limit** ( $\leq$  fsd) using the numeric keys, store it with  $\textcircled{\alpha}$ , or . Gross weights below this value set an output. The value is without importance for operation.

for the operation.

Enter the calming time between 0 and 100s via the numeric keys, store with 💌 . 🕒 or 土. The calming time delays the return to a controlled output e.g. after [Hold], [Refill] and with [Finishing] to get the totalizing. Also used for transient effect waitingtime between the 10th stepping with autom. startvalue generation.

| Select the controller function with $\bigcirc$ and $\bigcirc$ , store                                                                                                    |                                        |
|----------------------------------------------------------------------------------------------------|----------------------------------------|
| it with (), () or (). Selection is between<br>[off]<br>[local setpoint] ( entry, fieldbus, DDE / OPC )<br>[external setpoint] ( cascaded controller via serial or<br>analog interface )                                             | +Flow controller<br>\$ local setPoint  |
| Only with cascaded controller: Select the remote input with $\textcircled{\bullet}$ and $\textcircled{\bullet}$ , store it with $\textcircled{\bullet}$ , $\textcircled{\bullet}$ or $\textcircled{\bullet}$ . Selection is between |                                        |
| [Slot 3 – analog] ( only with PR1713/07 in Slot 3 )<br>[Builtin]                                                                                                    | +Input flow setp.<br>\$ Slot 3 - analo |
| [Slot 2 – RS232] ( only with PR1713/04 in Slot 2 )<br>[Slot 2 – RS485] ( only with PR1713/04 in Slot 2 )                                                                                                    |                                        |

| Stop at | total | Ť  |
|---------|-------|----|
|         | s No  | \$ |

Ť

\$

Ť

k9

10

| ∔Max. | gross |    | Ť  |
|-------|-------|----|----|
|       |       | 40 | kэ |

gross

| 4 | Ca | 1 | М | i | nst | i | Me |   | Ť |
|---|----|---|---|---|-----|---|----|---|---|
|   |    |   |   |   |     |   |    | 3 | s |

| 4  | Input | flow     | setp.  | †  |
|----|-------|----------|--------|----|
| +: | Slot  | <u> </u> | analna | ÷: |

Ť

ς.

| Only with analog setpoint input of a cascaded controller:                                                                                                    |                                              |
|----------------------------------------------------------------------------------------------------|----------------------------------------------|
| Select the analog setpoint input mode with ↔ and →, store it with ∞, ↔ or ↔. Selection is between                                                                                                    | ↓Input flow t<br>5 4 20 mAs                  |
| [0 20 mA]<br>[4 20 mA]                                                                                                    |                                              |
| Only with analog setpoint input of a cascaded controller:<br>scaling of the analog setpoint input. Enter the flow at<br>20 mA using the numeric keys, store it with $\bigcirc$ , $\bigcirc$ or<br>1.      | +Flow at 20 mA t<br>1 kg/min                 |
| Input of setpoint before start, if external setpoint analog<br>or seriell. If yes in %; if no always 100 %, if data source<br>not Flow-X4 or Flow-X5.                                                     | Enter flow setp.<br>\$ Yes \$                |
| Not with cascaded controller: Select the serial remote<br>output with ↔ and ↔, store it with ☞, ↔ or ↔.<br>Selection is between<br>[off]<br>[Builtin]<br>[Slot 2 - RS232] (only with PR1713/04 in Slot 2) | +Serial remote out †<br>\$ Slot 2 - RS232 \$ |
| [Slot 2 – RS485] (only with PR1713/04 in Slot 2)<br>Only with the serial remote output activated, not with<br>cacaded controllers: Serial remote mode, Select with                                        |                                              |
| and 🛃 , store with 🖾 , 🛃 or ᠿ Selection is be-<br>tween<br>[Flow]<br>[Flow setpoint]                                                                                                    | +ber. remote mode †<br>\$ Flow \$            |
| Only with analog output in Slot 2: <b>Analog output 2</b> , se-<br>lect with 🛨 and 🛨 , store with ∝ , 🛨 or 🛨. Selec-<br>tion is between                                                                   |                                              |
| [off]<br>[Y]<br>[Flow]<br>[Flow setpoint]<br>[Gross]                                                                                                    | +Output Slot 2 +<br>\$ Flow \$               |
| [Y] and [Flow setpoint] can be selected only with the con-<br>troller activated.                                                                                                    |                                              |
| Only with analog output in Slot 2: Select the analog out-<br>put 2 mode with 🛃 and 🔿 , store with 🔍 , 👽 or                                                                                                | 10+e+ Cla+ 3 Ac+ +)                          |
| <ul> <li>Selection is between</li> <li>20 mAl</li> </ul>                                                                                                    | t 4 20 mAt                                   |
| [4 20 mA]                                                                                                    |                                              |

# FLOW Controller Operating Manual

| Only with analog output in Slot 2: Analog output 2 scaling. Enter the flow at 20 mA using the numeric keys, store it with $\bigcirc$ , $\bigcirc$ or $\bigcirc$ .                                                                                                    | +Out 2 flow @ 20 mAt<br>1kg/min          |
|----------------------------------------------------------------------------------------------------|------------------------------------------|
| Only with analog output in Slot 3: Analog output 3, Select with $\stackrel{\frown}{\longleftarrow}$ and $\stackrel{\frown}{\rightarrow}$ , store with $\stackrel{\frown}{\frown}$ , $\stackrel{\bullet}{\bullet}$ or $\stackrel{\bullet}{\frown}$ . Selection is between |                                          |
| [Y]<br>[Flow]<br>[Flow setpoint]<br>[Gross]                                                                                                    | +Output Slot 3 +<br>\$ Y \$              |
| <b>[Y]</b> and <b>[Flow setpoint]</b> can be selected only with the controller activated.                                                                                                    |                                          |
| Only with analog output in Slot 3: Select the analog out-<br>put 3 mode with → and →, store it with →, → or<br>→ Selection is between<br>[0 20 mA]<br>[0 20 mA]                                                                                                    | +Output Slot 3 Art †<br>\$ 4 20 mA\$     |
| Only with analog output in Slot 3: <b>Analog output 3 scaling</b> . Enter the flow at 20 mA with the numeric keys, store it with $\square \square$ , $\square$ or $\square$ .                                                                                            | +Out 3 flow â 20 mA†<br>1 ks/min         |
| If the CAL-switch is open, a simulation of the material flow can be activated.                                                                                                    | +Simulation t<br>t Yes t                 |
| Switch on or off with → and →.<br>With Off-On switching the hopper weight is initialized to<br>empty or max_refill (only access facility for the autom.<br>weight-simulation)                                                                                            |                                          |
| Enter the maximum flow rate ( Y = 100% ) with numerical keys, store with $\overrightarrow{ok}$ , $\overrightarrow{\bullet}$ or $\overrightarrow{\bullet}$ .                                                                                                    | +Max. simulation<br>5.8 kg/min           |
| Display menu for the storage function of the actual con-<br>figuration data. This menu is displayed only if data have<br>been changed. By entry of 'Yes' or 'No', the confi-guration<br>menu re-appears.                                                                 | Save ?<br>Yes = Mo                       |
| In addition to that the menu can left with 🖭 .                                                                                                    | Configuration<br>Param • • Mat           |
| The configuration data can be printed out with key ⑨, if a this, see also chapter <b>6</b> Print data.                                                                                                    | printer is connected and configured. For |

Example of a controlled loss-in-weight:

| Configuration        | FlowController 2.10 |
|----------------------|---------------------|
|                      |                     |
| Date/Time            | 2002.09.03 15:21    |
| Scale                | 50.00 kg            |
| Mode                 | Loss                |
| Format flow          | 0.00 kg/min         |
| Automatic Refill     | 5.00 45.00 kg       |
| Stop at total        | yes                 |
| Automatic report     | yes                 |
| Weight limits        | 10.00 40.00 kg      |
| Calmingtime          | 3 s                 |
| Loop controller      | local setpoint      |
| Serial remote output | Slot 2 - RS232 Flow |
| Output slot 3        | Y 4 20 mA           |

## 4.2 Material table

Access to the material table is with [Mat].

Menu functions **[New]**, **[Modify]** or **[Delete]**. These functions are listed separately.

| С | $\odot$ | n | f  | i | 9 | U | r | a | t | i | on |     |
|---|---------|---|----|---|---|---|---|---|---|---|----|-----|
| р | æ       | r | -3 | М |   | ш |   |   |   |   |    | Mat |

| þ | lat | er | - ; | a | 1  | t  | a | Ь | 1 | 0 |    |   |   |    |
|---|-----|----|-----|---|----|----|---|---|---|---|----|---|---|----|
|   | Ne  | W  |     |   | Мс | od | i | ŕ | Y |   | De | 1 | 9 | te |

#### 4.2.1 Entry of new materials

Softkey **[New]** can be used to proceed to the entry of a new material.

**Enter a max. 8-digit material ident**, store it with  $(\mathbf{w})$ ,  $\mathbf{v}$  or  $\mathbf{r}$ 

**Enter the material name** with the alphanumeric keys, max. 18 characters, store it with  $\bigcirc$ ,  $\bigcirc$  or  $\bigcirc$ .

Menu [New] , [Modify] or [Delete].

| Mater | Ϊ. | - | 1  | t |   | Ь | 1 | e |    |   |     |
|-------|----|---|----|---|---|---|---|---|----|---|-----|
| New   |    |   | Mo | d | i | ÷ | Y | ■ | De | 1 | ete |

Material ident

Material name Water

| Materi | al t | able |        |
|--------|------|------|--------|
| New    | •Moc | ifγ∎ | Delete |

#### 4.2.2 Change material data

Softkey [Modify] can be used for entry of parameters for a selected material. The material called up last is displayed. Scroll through the entered materials with  $\textcircled{\bullet}$  and or enter a material ident. Press 🚵 to select direct (†)

entry of the name of the material to be found. Select the

| material | with | Ж | . 9 | Selection | menu | [Filter], | [Table] | and |
|----------|------|---|-----|-----------|------|-----------|---------|-----|
| [Ctrl].  |      |   |     |           |      |           |         |     |

| Materi<br>New | j<br>T | 1<br>Mc | t<br>bd | a<br>i | Þ<br>f | )<br>Y | @<br># | De | :1 | 9 | ÷ | • |
|---------------|--------|---------|---------|--------|--------|--------|--------|----|----|---|---|---|
| +Water        |        |         |         |        |        |        |        |    |    |   | 4 | t |

Not all menu items are available for the various configurations. With more than 3 possible menu items, the level can be changed by pressing  $\bigcirc$  and  $\bigcirc$ 

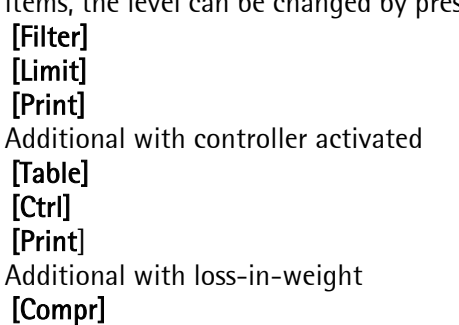

For the first configuration, adjusting must be done in the order of description. With subsequent process optimization, each menu item can be selected directly without consideration of the order.

#### <u>Filter</u>

Select the filter setting with [Filter]. The filter suppresses disturbances from the process. The cut-off frequency should be as high as possible. The flow rate measurement time behaviour is derived from the adjusted filter cut-off frequency. Variations of the measured flow rate should not exceed 1% of the maximum flow rate. The filter setting determines the overall flow measurement and control behaviour. For this reason, adjusting should be done with utmost care This method is not a simulation and based on real material flow!

The actual flow rate and control output value 'Y' or cutoff frequency 'f' are displayed; change with  $\textcircled{\bullet}$  and  $\textcircled{\bullet}$ 

Enter a control output value 'Y' into the working point, () normally approx. 50%; store with

If the flow rate varies by more than 1%, the cut-off frequency has to be reduced. If the flow rate is too stable the cutoff frequency can be increased.

| guency has to be reduced. If the flow rate is too stable |         |        |       |
|----------------------------------------------------------|---------|--------|-------|
| the cutoff frequency can be increased.                   | Flow =  | 1.03 k | 9∕min |
| Enter cutoff frequency 'f' between 0,01 and 5 Hz, store  | + + + : |        | 1 Hz  |

0.00

1.03

ks/min

Й 2

ks/min

50

"Water" FiltersTable s Ctrl

Flow =

Flow =

V †:

1:

4 Ŷ

1

with M + or +

#### Start values

**Only with the flow control function activated: generate a start value table with [Table].** Menu functions 'Auto', 'Lin' and 'Man' are displayed and can be used for automatic measurement of the start value table in 10% steps, linear calculation by means of a 10% and a 90% value or entry using table data for the discharge element. A table is provided for every material. <u>Preference should</u> be given to automatic table generation.

Automatically measured start value table – creation with [Auto]. The flow rates for the selected material are included for control output values from 0 to 100% in steps of 10%. This method is not a simulation and <u>based</u> <u>on real material flow</u>! The time per step is 16/cutoff frequency + calming time.

| tion | "Water |   |   |   |   |         |
|------|--------|---|---|---|---|---------|
| are  | Auto   | ш | L | i | n | <br>Man |
| arc  |        |   |   |   |   |         |

FiltersTable \$

Ctrl

0.21 ka/min

"Water"

2

|   |    |   |   | S | t | O | p  |   |      |    |   |
|---|----|---|---|---|---|---|----|---|------|----|---|
|   |    |   |   |   |   |   |    |   |      |    |   |
| 1 | 년년 | 2 |   |   | 2 |   | 66 |   | kg∕m | ił | ŋ |
|   |    |   | ш | S | ¢ | O | p: | ш |      |    |   |

|   | Wa | ÷ | er |   |   |   |   |   |   |   |       |    |   |   |
|---|----|---|----|---|---|---|---|---|---|---|-------|----|---|---|
|   | Ĥυ | ÷ | o  |   |   | L | i | n |   |   | <br>М | an |   |   |
| Y |    |   | 4  | 1 | 0 |   | ž |   | † |   |       |    |   |   |
|   |    |   |    |   |   |   | U | : |   | 1 | K9    | ZΜ | i | n |
| γ |    |   | 4  | 9 | 0 |   | 2 |   | Ť |   |       |    |   |   |
|   |    |   |    |   |   |   | 1 | : | 8 | 5 | kэ    | Ζm | i | n |

"Water" Auto = Lin = Man

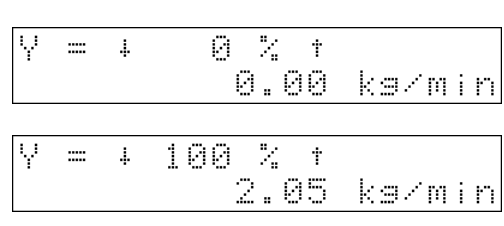

# **Calculation of a linear start value table – creation with** [Lin]. Specify the flow rates for control output value 10% and 90%, change with + and +, store with +.

and 90%, change with 土 and 工 , store with or 🛨

This method of calculating the start values is only applicable for output systems with a linear ratio between control output signal and flow rate e.g. screw feeder.

Display menu for table calculation.

Return to the selection menu 'Auto', 'Lin' and 'Man' by entry of 'Yes' or 'No' .

#### Entry of the start value table - creation manually with

**[Man].** This method can be used, if discharge is not possible, although theoretical discharge system values are available such as a screw feeder output diagram and a defined material.

Enter the flow rates for the selected material for control output values from 0 to 100% in steps of 10% and stoer it with  $\boxed{\alpha}$ 

Attention: It is an unconditional must to define Y = 100% with a flowrate greater than 0 kg/min, in other case the 20mA-output current is not scalled, means output Y is always = 0mA and as consequence of that at start no FlowSetpoint-Entry is accepted.

| Leave the menu with . Automatic return to the selec- |
|------------------------------------------------------|
| tion menu <b>[Auto], [Lin]</b> and <b>[Man].</b>     |

| •• | Water |     |  |
|----|-------|-----|--|
|    | Auto  | Lin |  |

FiltertTable

"Water"

÷.

Return to the selection menu [Filter], [Tab] and [Ctrl] with

Man

Ctrl

#### Flow controller

Only with the flow controller activated: Adjust the controller with [Ctrl]. Control output value, current flow rate and setpoint for controlled discharge are displayed. Attention, the control output value follows the setpoint faster than the actual flow rate, i.e. it is suited better for assessment of the line-out behaviour.

| <b>Enter the setpoint</b> , store with $\square$ , $\square$ or $\square$ . Note the | 0.0 %  |
|--------------------------------------------------------------------------------------|--------|
| flow rate increase and adapt the control amplification                               | 156464 |
| accordingly. For this, we recommend observing control                                | ·      |
| output value Y. See also the graph on the next page. This                            | 47.8 % |
| method is not a simulation and based on real material                                | +Setpt |
| <u>flow</u> !                                                                        | L      |

Enter the control amplification Kp between 0 and 1000, store with  $(\mathbf{x}, \mathbf{y})$  or  $(\mathbf{y})$ 

| 0.0 %<br>+Setpt: | 0.00 | kəzmir<br>kəzmir |
|------------------|------|------------------|
| 47.8 %           | 0.99 | k9/mir           |
| +Setpt:          | 1.00 | ks/mir           |

0.99

1.00

.....

:

ks/min

ks/min

Ctrl

÷.

S

18

47.8

48.8

4 Ti

1

2

2

1:

FiltertTable

Kp 1:

| Enter th | he time | constant | Ti | between | 0.1 | and | 1000s, | store |
|----------|---------|----------|----|---------|-----|-----|--------|-------|
|          |         |          |    |         |     |     |        |       |

with  $\bigcirc$  . Adjustment is iterative , see also the following hints and the graph on the next page.

After adjusting the filter, the automatic proposal value for Ti is the reciprocal value 1/f of the selected cut-off

frequency. Leave the controller adjustment with 📴 .

"Water"

Return to the selection menu [Filter], [Tab] and [Ctrl]

In the following survey, five diagrams **with coordinates Y-axis control output signal Y and X-axis time t** show the effect of controller parameters Kp and Ti on the control behaviour after a step jump function.

Jump function (abruptly change/switchOn of a setpoint-values):

Enter a setpoint change from 0% (transient effect gone) to xx% : Type in a value and close with OK. Watch the resulting actual flowvalue and compare with the diagrams, to find out the necessary changes of Kp and Ti. After that, set back to 0% and wait for falling transient effect before input of a new xx%-value for next jump function.

Required is an optimum line-out behaviour: the <u>setpoint should be reached without overshoot</u>, if possible, and <u>within a minimum of time</u>. This behaviour is shown in **diagram 5**.

In all other cases, corrective measures which are explained in detail are necessary. In order to observe the controller behaviour, changing the setpoint is possible, or a weight change can be used.

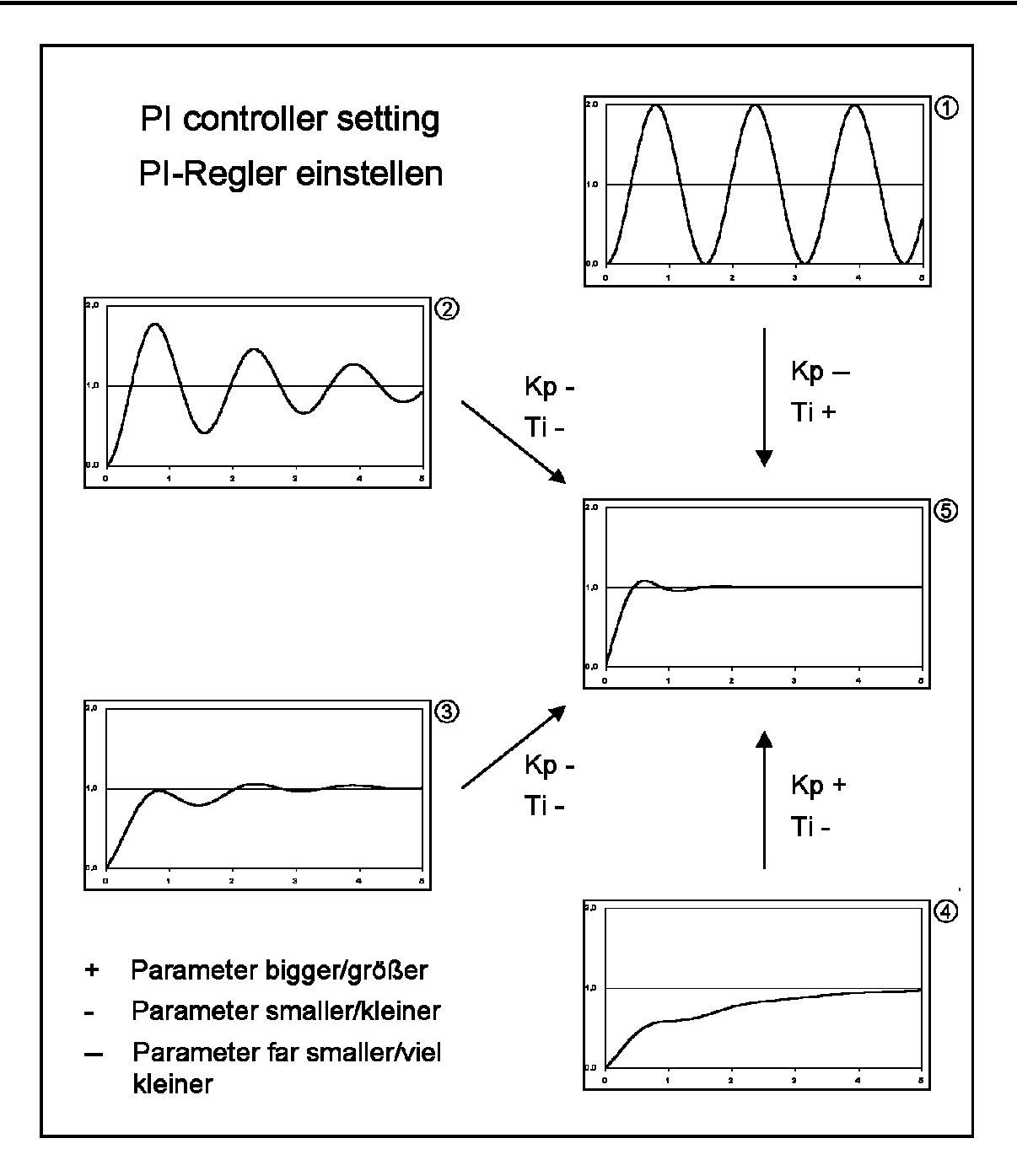

- In **diagram 1**, control amplification Kp is much too high and time constant Ti is too small. Therefore, the controller oscillates. Reduce Kp to attenuate the oscillation, as shown in diagram 2.
- In **diagram 2**, control amplification Kp is too high and time constant Ti is too small. To reach the required result with optimum line-out behaviour, reduce Kp and increase Ti.
- In **diagram 3** control amplification Kp and time constant Ti are too high. Consequently, line-out is dampened with some overshoot. Reduce Kp and Ti to reach the required result with optimum line-out.
- In **diagram 4**, control amplification Kp is too small and time constant Ti is too high. Therefore, the oscillation is dampened considerably and, in the worst case, line-out to the setpoint can be only asymptotic. Increase Kp and reduce Ti to reach the required result.

Note: The approach to the optimum values for Kp and Ti is an iterative process, which should be based mainly on the change of Kp. The value for Ti proposed after filter adjustment is usually close to the optimum, because the time behaviour is determined largely by the flow rate measurement.

**Adjusting the flow limit**: Limiting the flow is possible. Entry and function of the limit values are dependent of configuration.

| Controller | is ı | not | active: | Enter   | two   | limit | values  | ( e.g. | 0.5 |
|------------|------|-----|---------|---------|-------|-------|---------|--------|-----|
| and 2.4 kg | /mi  | n)v | vhich a | re allo | cated | to tv | vo outp | uts.   |     |

Controller is active: enter a symmetric, relative limit value ( e.g. 0.2 kg/min ), which is also allocated to the two outputs. The absolute limit values are calculated from the instantaneous setpoint +/- limit value. I.e. the limits are shifted synchronously to the setpoint. The conrol output values related to the limit values are calculated via the start value table. Higher or lower control output values are limited. With widely varying material properties, limiting must not be set to close tolerances, or must even be switched off by setting the value to 0.0.

Only with the controller activated and loss-in-weight: **Select the compression correction** with **[Compr]. Com**pression correction shall be done with the <u>same material</u> <u>and setpoint</u> and with the <u>controller lined out</u> for each material.

| Activate | the | compre | ession | corr | ectio | n: | select | [Yes] | or |
|----------|-----|--------|--------|------|-------|----|--------|-------|----|
| [No] wit | ьĐ  | or 🗩 , | store  | with | ж)    | ÷  | or     | )     |    |

Here, value pairs for control output value Y and the related gross weight with the hopper almost empty and with the hopper as full as possible must be measured. The required data can be determined only during normal operation. The entry can be disabled first with a new material. After determining the values, function activation and entry of the value pairs are possible. During refilling, the discharged quantity cannot be measured. Therefore, the control output value without compression correction is freezed during this time. With correction, the control output value is tracked according to he entered data. This improves the material flow accuracy during refilling.

| Only with the correction activated: Enter the 1st seg-        | +1.         | Ŷ                  | 62     | †<br>2 % |
|---------------------------------------------------------------|-------------|--------------------|--------|----------|
| gross weight 1.                                               | +1.         | Gros               | 3.2    | t<br>kg  |
| Only with the correction activated: <b>Enter the 2nd seg-</b> | +2.         | Ŷ                  | 57     | *<br>? % |
| gross weight 2.                                               | +2.         | Gros               | 46.7   | t<br>kg  |
| Store the values and return to the material menu with         | "Cha<br>Lim | alk"<br>it \$Compr | \$Prir | nt       |
| Select the print function with [Print] or key 💿 If a          | i''' · .    |                    |        |          |

**Select the print function** with [**Print**] or key printer is connected and configured, the selected material data are printed out. See also **6** Print data.

| 4 M | 1 | m | ŕ | 1 | O | w  |   | 1 | i | m | i | ÷ |   |   |   | Ť |
|-----|---|---|---|---|---|----|---|---|---|---|---|---|---|---|---|---|
|     |   |   |   |   |   |    | 0 |   | 5 |   | k | 9 | / | M | i | r |
| 4 M | a | × | f | 1 | O | Ņ, |   | 1 | i | m | i | ÷ |   |   |   | Ť |
|     |   |   |   |   |   |    | 1 |   | 1 |   | k | 9 | / | М | i | m |

Limit \$Compr \$Print

0.2

kg/min

limit

| 4Compr. | correction | ÷  |
|---------|------------|----|
|         | t Yes      | \$ |

Otherwise, the following error message is displayed during 3 s:

| Canı | not | pr | int | ! |
|------|-----|----|-----|---|
|------|-----|----|-----|---|

"Chalk" Limit \$Compr \$Print

Return to the selection menu.

# 5 PRODUCTION

Chapter Production deals with application 'constant loss-in-weight', whereby material is discharged at constant flow rate from a hopper. This is the normal FlowController application.

Application 'constant addition of weight' is the inverse process and completely identical, except that the weight in the hopper increases. Refilling and compression correction are not available in this operating mode. For the rest, operation is unchanged.

In configurations 'Controller not activated', 'Cascaded controller' and 'Stop at total', operating steps are omitted, or have a different meaning. In these cases, a note is given. Basically, however, the procedure of production start-up or of an operating step is unchanged.

## 5.1 Start of application

Access to the start menu for the application is from the main menu via [Start].

The FlowController is in the stand-by menu. From this menu, further menus can be called up.

| F I<br>S 1 | . 0<br>2a  | W<br>m | ÷ | С    | 0<br># | n<br>S | te | r<br>t | О<br>U | 1<br>p | 1 | @<br># | Ŀ |   |        |   |   |   |
|------------|------------|--------|---|------|--------|--------|----|--------|--------|--------|---|--------|---|---|--------|---|---|---|
| F ]<br>54  | . 0<br>2 a | W<br>r | t | :::: |        | R      | •  | 0      | :      | 0      | 0 |        | k | 9 | /<br>+ | m | 1 | n |

#### 5.1.1 Reset total

Access is via [Total]. The total can be reset at any time. With [Yes], the production report (total) is printed out as stated below.

| 5 | 1      | o<br>a | ω<br>r | ÷ | <br>   | R | • | 0<br>† | : | 0 | 0<br>1 |    | k<br>T | 9<br>0 | /<br>+ | m<br>a | n |
|---|--------|--------|--------|---|--------|---|---|--------|---|---|--------|----|--------|--------|--------|--------|---|
| Þ | r<br>Y | i      | n      | t | b<br># | e | ť | 0      | r | e |        | r. | 8      | S      | e<br>N | t<br>o | ? |

1

Unless a printer is connected and configured, the following error message is output after 3 s:

With [No], after the error message, printing or the flow controller returns to the stand-by menu.

| F | 1 | O | W |   | === |       |   | 0 |   | 0 | 0 | k     | 9 | / | М | i | n |
|---|---|---|---|---|-----|-------|---|---|---|---|---|-------|---|---|---|---|---|
| S | ÷ | æ | r | ÷ |     | <br>R | e | ÷ | i | 1 | 1 | <br>Т | O | ÷ | a | 1 |   |

Cannot print

## 5.2 Start and operation of the process

The process can be started using various methods. For preparation of an external start, the method described in this manual must be realized via the instrument controls (Material and setpoint determination), without actually starting. The external start methods are

- digital input
- fieldbus interface
- communication interface
- remote operation of a cascaded controller ( analog or serial )

**Starting the process** manually is done from the stand-by menu via [Start].

The material called up last is displayed.

Via scroll keys + and + another material can also be selected. Press key + to store the displayed material.

**If no start table available**, the start will be aborted with the following error message.

Only with automatic switch-off configured: **Enter the gross setpoint**. The proposed value can be changed and stored with <u>or</u>.

Display the flow setpoint for the selected material. The proposed value can be changed and stored with  $\bigcirc$ .

With the instrument configured as a cascaded controller setpoint entry is relative in % ( $\leq$  1000 %) of the setpoint input. This input can be suppressed by configuration.

Press **[Yes]** to start the process in the display mode selected last, or **[No]** to store the entered data for a subsequent start using the various methods.

During the process, a selection menu offering the following functions is displayed:

Dependent of actual configuration and process condition, various functions to influence process or display are available. There are various combinations of menu items. A survey is given below:

- Stop / Continue
- Refill / End
- Display switchover
- Total reset
- Change limits
- Freeze / Enable process
- Change gross setpoint
- Adjust controller

If necessary, press keys  $\textcircled{\bullet}$  or  $\textcircled{\bullet}$  several times to display the relevant menu item.

| F | 1 | o | w |   |        | 0 |   | 0 | 0 | k     | 9 | / | т | i | m |
|---|---|---|---|---|--------|---|---|---|---|-------|---|---|---|---|---|
| S | t | 3 | r | ÷ | <br>Re | f | i | 1 | 1 | <br>Т | O | t | æ | 1 |   |

+Cement t 7 \$

Wrong start table

Gross setpoint 60 kg

| F | low | setPo | int |        |
|---|-----|-------|-----|--------|
|   |     | 1     | .00 | ks/min |

Flow setpoint 25 %

Start now ? Yes • • No

Flow = 1.01 kg/min Stop •Refill• Displ

#### 5.2.1 Stop, continue or terminate the process

Terminating the process is possible only via key [Stop](see 5.2 Start of process).

If the material discharge was stopped, the lozenge flashes and the process can be continued with **[Cont]** or terminated with **[End]**.

In case of termination, a message is displayed during the calming time. If configured, a report is printed out.

The FlowController returns to the start menu.

| Stopj | riow =    | 1.19   | K9/Min |
|-------|-----------|--------|--------|
|       | Stop \$   | End \$ | Displ  |
| ashes | Flow =    | 0.00   | ks/min |
| ermi- | Cont •    | End •  | Displ  |
| g the | Flow =    | 00.1   | ks∕min |
|       | Terminati | ng     | ∙      |
|       | Flow =    | 1.19   | ks/min |
|       | Stop •Re  | f;11=  | Displ  |

The report production report (after production) is printed after production end, if an automatic printout was configured. See chapter 6.

#### 5.2.2 Refilling the hopper

This function is available only with loss in weight. The min. limit value for automatic refill is monitored continuously.

When exceeding the lower limit value, the hopper is refilled automatically, if configured.

The FlowController freezes the process with the last control output value and reenables it only after refill is switched off at the max. filling limit. Refilling can also be interrupted by pressing key **[Stop]**. In both cases, the process is continued.

Manual refilling is also possible by pressing key [Filling].

#### 5.2.3 Display switchover

Dependent of configuration, various displays can be allocated to the first text line. The material name excepted, key can be pessed for display of the same value on the large weight indicator, alternatingly with the gross weight from the scale. The gross weight from the scale excepted, display of all values on the weight indicator is without dimension. The possible values are:

|       |                | no Stop        | at total      | with Sto       | o at total    |
|-------|----------------|----------------|---------------|----------------|---------------|
|       |                | controller off | controller on | controller off | controller on |
| FSoll | Flow setpoint  |                | Х             |                | Х             |
| Fluss | Flow           | Х              | Х             | Х              | Х             |
| Y     | Y              |                | Х             |                | Х             |
| Total | Total          | Х              | Х             | Х              | Х             |
| Mat   | Material       | Х              | Х             | Х              | Х             |
| BSoll | Gross setpoint |                |               | Х              | Х             |
| Netto | Net            |                |               | Х              | Х             |

| 4 | 1  | o<br>t | ω<br>Ο | p | === | <br>R | 0  | 1      | :      |   | 9 | <br>K | 9<br>D | / | M<br>S | i<br>P | n<br>1 |
|---|----|--------|--------|---|-----|-------|----|--------|--------|---|---|-------|--------|---|--------|--------|--------|
|   | IJ | à      | t      | e | ł., | <br>F | 15 | o<br>t | ω<br>Ο | p |   | <br>  |        | 1 |        | 1      | Ģ      |

Press key [Displ] for changing over to display selection.

The relevant softkey can be used to display the required value according to the table given above. In this example: the current flow is just being displayed.

### 5.2.4 Reset total

Production

Whilst the process is busy, access is via 🚵 and [Total].

Press **[Yes]** to print a production report (total) before resetting. With **[No]**, reset is without print-out. Press **(bit)**, the total weight is not reset. Note: All reports contain the current total weight.

## 5.2.5 Changing flow limits

Whilst the process is busy, access is by pressing or and **[Limit]** several times, if necessary.

Changing the flow limits during operation must be done analogously as described on page 27.

## 5.2.6 Freezing / enabling the process

Interruptions of the controlled flow rate are required, when the scale is affected by medium-term disturbances during the process, whilst the material output must be continued. This is e.g. the case with short-term work on the batching hopper, or when refilling the hopper during the process. For this, the process is frozen with the last control output value Y. The flow rate pertaining to the frozen control output value is integrated to update the total. After the end of disturbance, control is re-enabled.

Whilst the process is busy, access is by pressing  $\bigcirc$  or  $\bigcirc$  several times, if necessary. **[Hold]** switches off control and freezes the last control output value.

The lozenge flashes slowly and material flow discharge is continued with the old rate. The compression correction remains effective also in this condition. E.g. the hopper can be refilled manually.

Press [Releas] to continue controlled material output.

| F | 1 | 0  | J  | :::: |       |   | 1 |   | 1 | 9 |   | k | 9 | / | M | i | n |
|---|---|----|----|------|-------|---|---|---|---|---|---|---|---|---|---|---|---|
|   | S | tc | )P |      | <br>R | 9 | f | i | 1 | 1 | ₩ |   | D | i | 3 | p | 1 |

| F | 1 | O | W |   | === |         | 1 | : | 1 | 9 | ks/m | i | n |
|---|---|---|---|---|-----|---------|---|---|---|---|------|---|---|
| F | Ξ | e | t | P |     | \$<br>F | 1 | O | W | 4 | Ŷ    |   |   |

| F | 1 | οw  | :::: |         |   | 1 |   | Ø | 2 | k  | 9 | ./ | M | i | n  |
|---|---|-----|------|---------|---|---|---|---|---|----|---|----|---|---|----|
| L | i | m i | t    | \$<br>Т | O | t | 3 | 1 |   | \$ | С | O  | n | t | ŀ. |

|   | 1 | O<br>M | W<br>i | ÷ | === | ÷. | Т | 0 | 1<br>+ | ē  | 0<br>1 | 2 | ÷. | k | 9<br>C | /<br>0 | m<br>m | i<br>t | n<br>r |
|---|---|--------|--------|---|-----|----|---|---|--------|----|--------|---|----|---|--------|--------|--------|--------|--------|
| p | ŗ | i      | n      | t |     | Ь  | 0 | ÷ | Ö      | ŀ. | 0      |   | ľ. | 0 | 5      | e      | t      |        | ?      |

| ) | F | 1 | o | ω |   |   |   |   | 1  |   | 1 | 9 |   | k | 9 | ./ | 'n | i | n |
|---|---|---|---|---|---|---|---|---|----|---|---|---|---|---|---|----|----|---|---|
|   | T | o | t | a | 1 | 1 | ÷ | ŀ | lo | 1 | c |   | 4 |   | L | i  | М  | i | t |

| Flour |     | 1   | 10   | lz en zinn | i m |
|-------|-----|-----|------|------------|-----|
|       | -   |     |      | N.297 PI   |     |
| Tota  | 1 🗄 | Hnl | A 11 | lim        | 计十二 |
| 1     |     | 1 1 | ·    |            | 1 1 |

| Flou = | : 1   | .19   | ka/min |
|--------|-------|-------|--------|
| Stop   | \$Reĺ | eas\$ | Displ  |

| F | 1 | o | IJ, |   |  |   |   | 1 |   | 1 | 9 | k | 9 |   | 'n | i | m |
|---|---|---|-----|---|--|---|---|---|---|---|---|---|---|---|----|---|---|
|   | S | t | O   | P |  | R | 0 | f | i | 1 | 1 |   | D | i | s  | p | 1 |

#### 5.2.7 Changing the gross setpoint

Whilst the process is busy, access is by pressing  $\bigcirc$  or  $\bigcirc$  and **[GSetp]** several times, if necessary. The switch-off point after transport of a preset quantity can be changed in this menu.

Store the new value with

## 5.2.8 Changing the flow setpoint

Press [FSetp] to change the flow setpoint and store with

If the flow is out of the preset limits with flow limiting activated, control output value Y is set immediately to the value pertaining to the limit value. This saves time for line-out to the new setpoint.

The new value is stored with

## 5.2.9 Adjusting the controller

The controller adjustment procedure deviation from the basic adjustment described on page 20 concerns only one point: with the instrument configured as a cascaded controller, a relative setpoint in % instead of an absolute value must be specified.

### 5.2.10 Printing process data (actual)

Print-out of the actual process data is always possible via

key If a printer is connected and configured, the following data are printed out as shown in the example below. For this, see chapter 6.

Unless a printer is connected and configured, the following error message is displayed during 3 seconds:

Subsequently, the previous information is displayed again.

## 5.3 Power failure

With power failure, the process is interrupted. After power recovery, the same menu as before mains failure is displayed and the lozenge flashes guickly.

**[Cont]** continues the process in the display mode active last.

| F | 1 | o | ω  |   | ==  |    |   | 0 |   | 0 | 0 |    | k | 9 | /  | М | i | r |
|---|---|---|----|---|-----|----|---|---|---|---|---|----|---|---|----|---|---|---|
|   | С | O | n  | t |     | \$ |   | E | n | d |   | \$ |   | D | i  | s | P | ] |
| F | 1 | O | U. |   | === |    | 1 |   | 0 | 1 |   | k  | 9 |   | рq | i | n |   |
|   | S | ÷ | o  | p |     | R  | 0 | ¢ | i | 1 | 1 |    |   | D | i  | s | p | 1 |

| 6Se | tp | \$F | Set | :P \$ | Cor | ntr |
|-----|----|-----|-----|-------|-----|-----|
|     |    |     |     |       |     |     |
|     |    |     |     |       |     |     |

Gross setpoint

Flow =

| C 1 |  |
|-----|--|
|     |  |
|     |  |

GSetr \$FSetr \$ Contr

1.23

1.1 ka⁄min

Cannot print !

60 ks

ks/min

1.23 ka/min

# 6 PRINT OUT

## 6.1 Print-out examples

The FlowController has various reports for print-out. Some of these reports can be configured freely by PC program "Nice Label Express".

Dependent of the menu item in which the FlowController is, the data pertaining to the menu item can be printed out, provided that a printer is connected and configured.

|                                         | Configurable with "Nice Label Express" |
|-----------------------------------------|----------------------------------------|
| 1. Production report (actual)           | Yes                                    |
| 2. Production report (after production) | Yes                                    |
| 3. Production report (total)            | Yes                                    |
| 4. Material data                        | No                                     |
| 5. Configuration data                   | No                                     |
| 6. Setup-Data                           | No                                     |

#### 6.1.1 Produktion report (actual)

The report is printed during or after the production on pressing key 🕑 .

How to print out this production report is described in chapter 5.

Unless a Nice Label Express layout was defined, the report will be printed out in the following format.

When using "Nice Label Express", layouts "repact.lbl" must be used for editing.

The data made available in the relevant format are explained in section "Nice Label Express".

#### Print-out example:

| Report         |                  |
|----------------|------------------|
| Date / Time    | 2002.09.03 16:04 |
| Material       | Chalk            |
| Item           | 79               |
| Flow setpoint  | 1.20 kg/min      |
| Actual flow    | 1.19 kg/min      |
| Gross setpoint | 60.00 kg         |
| Net            | 8.27 kg          |
| Total weight   | 45679.09 kg      |

#### 6.1.2 Production report (after production)

This report is printed after production end, if an automatic printout was configured. How to print out this production report is described in chapter 5. Unless a Nice Label Express layout was defined, the report will be printed out in the following format. When using "Nice Label Express", layouts "repfin.lbl" must be used for editing. The data made available in the relevant format are explained in section "Nice Label Express".

#### Print-out example:

```
      Report

      Date / Time
      2002.09.03 15:49

      Material
      Chalk

      Ident
      79

      Flow setpoint
      1.20 kg/min

      Gross setpoint
      60.00 kg

      Net
      60.00 kg

      Total weight
      4567.24 kg
```

#### 6.1.3 Production report (total)

The report is printed after total weight reset.

How to print out this production report is described in chapter 5.

Unless a Nice Label Express layout was defined, the report will be printed out in the following format. When using "Nice Label Express", layouts "reptot.lbl" must be used for editing.

The data made available in the relevant format are explained in section "Nice Label Express".

#### **Print-out example:**

Report Date / Time 2002.09.03 15:46 Material Chalk Ident 79 Total weight 673.26 kg

### 6.1.4 Material data

How to print out this production report is described in chapter 4.2.

#### Print-out example:

| Material                                                                                                    | FlowController 2.12                                                                                                    |
|----------------------------------------------------------------------------------------------------|----------------------------------------------------------------------------------------------------|
| Date/Time<br>Name<br>Material ident<br>Filter<br>Kp<br>Ti<br>Flow limit<br>Last gross setpoint<br>Last net<br>Table of start values<br>0 % | 2002.09.13 11:38<br>Chalk<br>79<br>1.25 Hz<br>8.00<br>1.60 s<br>0.20 kg/min<br>60.00 kg<br>550.07 kg<br>0.01 kg/min                                                                                                   |
| 10 %<br>20 %<br>30 %<br>40 %<br>50 %<br>60 %<br>70 %<br>80 %<br>90 %<br>100 %<br>Compr. Correction<br>Y 1<br>1. gross<br>Y 2<br>2. gross   | 0.01 kg/min<br>0.21 kg/min<br>0.42 kg/min<br>0.62 kg/min<br>1.03 kg/min<br>1.03 kg/min<br>1.24 kg/min<br>1.46 kg/min<br>1.64 kg/min<br>1.84 kg/min<br>2.06 kg/min<br>yes<br>48.50 %<br>7.02 kg<br>46.40 %<br>43.50 kg |

#### 6.1.5 Configuration data

The configuration data print-out is described in section "Application parameters" chapter 4.1.

#### Print-out example:

```
ConfigurationFlowController 3Date/Time2002.09.03 15:21Scale50.00 kgModeLossFormat flow0.00 kg/minAutomatic Refill5.00 ... 45.00 kgStop at totalyesAutomatic reportyesWeight limits10.00 ... 40.00 kgCalmingtime3 sLoop controllerlocal setpointSerial remote outputSlot 2 - RS232FlowOutput slot 3Y4 ... 20 mA
```

### 6.1.6 Setup-Data

The set-up data print-out is described in the Installation Manual.

## 6.2 Nice Label Express

Reports could be printed directly from the program or via a configuration file from "Nice Label Express (NLE)". With this file, the layout of a report could be altered. The name of the NLE-file is e.g. "repact.lbl". Does no layout file exist from NLE, the report is printed in a fixed form.

To create a self-defined report, program Nice Label Express is required. With these reports, all variable contents (e.g. weights) and fixed texts (e.g. "Flow setpoint ") are transmitted to the report via variables. As fixed texts are also transmitted into the print report, the user can create his language adaptations in many cases using "Translatelt" also for NLE. In this case, "Nice Label Express" is not necessary. For "Nice Label Express", a fixed variable structure from the application is made available.

| Variable for<br>NLE | Туре  | Description                                          | Production report<br>(actual) | Production report<br>(after production) | Production report<br>(total) |
|---------------------|-------|------------------------------------------------------|-------------------------------|-----------------------------------------|------------------------------|
| actDT               | STR18 | actual date and time                                 | ×                             | ×                                       | X                            |
| Name                | STR18 | name of material                                     | ×                             | X                                       | X                            |
| ldent               | STR18 | material identification number                       | ×                             | X                                       | X                            |
| FSetp               | STR18 | actual, absolute flow setpoint                       | ×                             | X                                       | X                            |
| rFSetp              | STR18 | actual, relative flow setpoint,(cascaded controller) | X                             | X                                       | X                            |
| Flow                | STR18 | actual flow speed                                    | ×                             | X                                       | X                            |
| GSetp               | STR18 | gross setpoint                                       | ×                             | X                                       | X                            |
| Net                 | STR18 | actually discharged weight                           | ×                             | ×                                       | X                            |
| FlowLim             | STR18 | symmetric flow limit value                           | ×                             | X                                       | X                            |
| Flow1Lim            | STR18 | min. flow limit value                                | ×                             | X                                       | X                            |
| Flow2Lim            | STR18 | max. flow limit value                                | ×                             | X                                       | X                            |
| fCut                | STR18 | filter cut-off frequency                             | ×                             | X                                       | X                            |
| Кр                  | STR18 | proportional controller amplification                | ×                             | X                                       | X                            |
| Ti                  | STR18 | controller integration time                          | X                             | X                                       | X                            |
| Min                 | STR18 | min. limit for refilling                             | X                             | X                                       | X                            |
| Max                 | STR18 | max. limit for refilling stop                        | X                             | X                                       | X                            |
| Total               | STR18 | discharged overall quantity                          | X                             | X                                       | X                            |

Language-dependent texts, to be translated with Translatelt:

| Variable for<br>NLE | Туре  | Description           | Production report<br>(actual) | Production report<br>(after production) | Production report<br>(total) |
|---------------------|-------|-----------------------|-------------------------------|-----------------------------------------|------------------------------|
| TactDT              | STR20 | 'Date / time'         | ×                             | ×                                       | ×                            |
| TRepo               | STR20 | 'Report'              | ×                             | ×                                       | ×                            |
| TName               | STR20 | 'Name'                | ×                             | X                                       | ×                            |
| Tldent              | STR20 | 'ldent'               | ×                             | X                                       | X                            |
| TFSetp              | STR20 | 'Flow setpoint'       | ×                             | X                                       | X                            |
| TFlow               | STR20 | 'Actual flow'         | ×                             | ×                                       | X                            |
| TGSetp              | STR20 | 'Gross setpoint'      | ×                             | X                                       | X                            |
| TNet                | STR20 | 'Net'                 | ×                             | X                                       | X                            |
| TFLim               | STR20 | 'Flow limit'          | ×                             | X                                       | X                            |
| TF1Lim              | STR20 | 'Lower flow limit'    | ×                             | X                                       | X                            |
| TF2Lim              | STR20 | 'Upper flow limit'    | ×                             | X                                       | X                            |
| TfCut               | STR20 | 'Filter cutoff'       | ×                             | X                                       | X                            |
| ТКр                 | STR20 | 'Controller constant' | ×                             | X                                       | X                            |
| ТТі                 | STR20 | 'Ctrl. time constant' | X                             | X                                       | X                            |
| TMin                | STR20 | 'Start refill at'     | X                             | X                                       | X                            |
| TMax                | STR20 | 'Stop refill at'      | X                             | X                                       | X                            |
| TTotal              | STR20 | 'Total weight'        | ×                             | ×                                       | ×                            |

# 7 INTERFACES TO THE PROCESS

## 7.1 Scratchpad memory

In the scratchpad memory, specific signals are allocated to selected areas. These signals can be used by the DDE-interface or the OPC-interface.

| SPM addresses | Signals                              | Descriptions                           |  |  |
|---------------|--------------------------------------|----------------------------------------|--|--|
| MX1024        | Flow < FSetp - Limit ( read ), or    |                                        |  |  |
| 101/1024      | fixed limit value without controller | DOOL                                   |  |  |
| MX1025        | Flow > FSetp + Limit ( read ), or    | BOOL                                   |  |  |
| WIX TOZ J     | fixed limit value without controller | DOOL                                   |  |  |
| MX1026        | Common error ( read )                | BOOL <sup>2</sup>                      |  |  |
| MX1027        | Hold                                 | BOOL <sup>3</sup>                      |  |  |
| MX1029        | Stop                                 | BOOL                                   |  |  |
| MX1030        | Run                                  | BOOL                                   |  |  |
| MX1031        | Refill                               | BOOL <sup>5</sup>                      |  |  |
| MX1032        | Cascaded controller active           | BOOL <sup>4</sup>                      |  |  |
| MD33          | Flow ( read )                        | DINT in config. format                 |  |  |
| MD34          | Flow setpoint ( write )              | DINT in config. format <sup>6, 7</sup> |  |  |
| MD35          | Flow setpoint ( read )               | DINT in config. format                 |  |  |
| MD36          | Material-ID ( read )                 | DINT <sup>8</sup>                      |  |  |
| MD37          | Control output value Y ( read )      | DINT in % * 100                        |  |  |
| MD38          | Gross setpoint ( write )             | DINT in the format of the scale 6,9    |  |  |
| MD39          | Gross setpoint ( read )              | DINT in the format of the scale        |  |  |
| MD40          | Reserved for simulation              |                                        |  |  |

<sup>1</sup> The limits are set only if run bit MX1030 =true, after the system has settled.

<sup>2</sup> The **common error** is set, when

- the main program is not busy,
- no licence number was entered,
- with refilling during rest condition,
- if the scale does not provide a weight value,
- if the start sequence was not executed so far
- if the actual material was deleted.

>>> As long as the common error is set, no start should be made ! <<<

<sup>3</sup> In the 'Hold 'status, the controller is frozen.

- <sup>4</sup> This bit marks a cascaded controller. In this case, all external setpoints are relative to the controller setpoint input (serial protocol or analog input.).
- <sup>5</sup> Refill may only occur, if the controller output is stable, i.e.minimum 16/f after starting. The function is available only with loss in weight.
- <sup>6</sup> Setpoint will be stored only, if it was changed.
- <sup>7</sup> Sequence of digits, the value is = 1230 (as DINT) e.g. with display 12.30 kg/min .
- <sup>8</sup> No material selection via field bus or DDE / OPC.
- $^{9}$  Sequence of digits, the value is = 12340 (as DINT) e.g. with display 12.340 kg.

| Analog input      | Signals                            | Remarks                      |
|-------------------|------------------------------------|------------------------------|
| Slot 3 (IW 3.0)   | Setpoint with cascaded controller  | See configuration, PR1713/07 |
|                   | Scipolite with cascaded controller | required                     |
| Analog outputs    | Signals                            | Remarks                      |
| Slot 2 $(0W 2 0)$ | Configurable                       | Option, only without serial  |
| 5101 2 (011 2.0)  | Configurable                       | interfaces                   |
| Slot 3 (QW 3.0)   | Configurable                       | Always provided              |

#### 7.2 Analog in-/outputs

With cascaded controllers, the setpoint is provided via the 1st **analog input** of the 3<sup>rd</sup> socket ( if configured). Normally, the source is the 4 ... 20 mA output of another PR5610. The valid setpoint range is 4 ... 20 mA. Values below 4 mA are interpreted as 0. Values above 2 mA ( hysteresis 1.9 ... 2.1 mA ) start the controller. With 0 ... 20 mA configured, automatic start is not possible.

Only with **one** of the cascaded controllers, S201-1 must be closed ( $250 \Omega$  for current/voltage conversion, input 4...20 mA corresponding to 1 ...5 V). For further cascaded controllers S201-1 must be open. S202-1 must be open with all cascaded controllers (highimpedance input max. 5 V). With input overdrive in both directions, the common error is set for min. 3s.

The analog output can be configured independently in slot 2 or/and 3. The possibilities are dependent of the configuration.

The analog output can be assigned to gross weight, current controller setpoint, measured flow or control output value. Additional selection is 0...20 or 4...20 mA. Gross scaling is within 0 (= 0 or 4 mA) and FSD (= 20 mA).

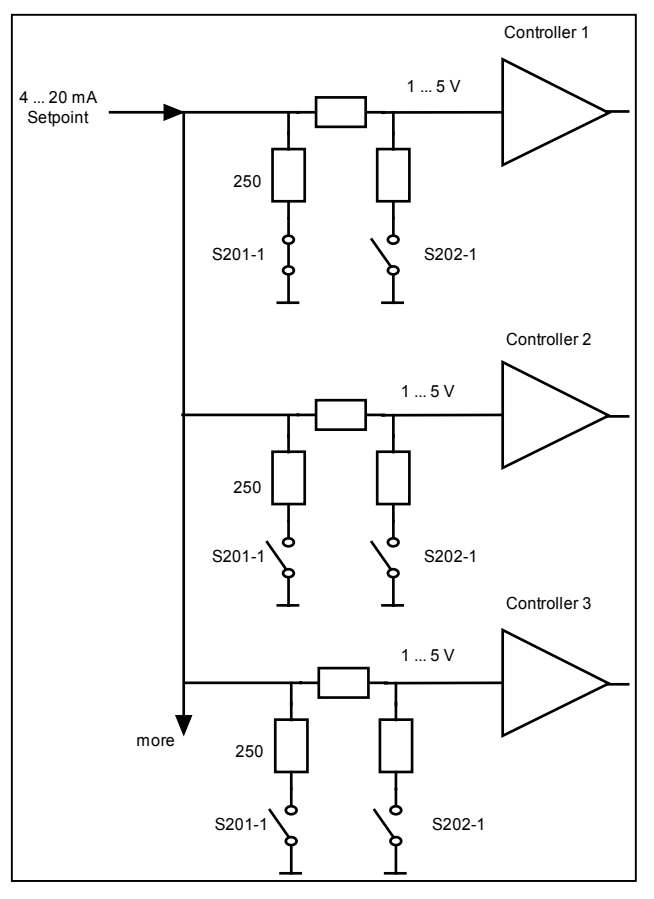

Setpoint and flow scaling is by the configuration parameters. Y range is 0 ... 100 %.

Y: The control output signal is taken to the final correcting element via the analog output as 0...20 or 4...20 mA for material flow control. An output voltage of 0...10 or 2...10V required must be measured at a 500  $\Omega$  resistor during current flow.

Flow: The measured flow is output according to the configured scaling. For connection of a cascaded controller, configuration 4...20 mA should always be selected. With the measurement switched off, 0 mA is output. Negative flow values are not displayed.

## 7.3 Serial in-/outputs

The serial interface is supported only in Slot 2.

Instead of the analog interface, a serial interface for remote control of the cascaded controllers can be used. The interface. should be RS422 (RS232 is also possible with only one controlled instrument). With RS422, the connections are as shown in the diagram opposite.

The output is active, if an interface was assigned in the configuration. The remote control output is used for control of the connected instrument during production. The following message is sent at intervals of 300 ms:

STX<run><stop>;<flow>;<crc>ETX

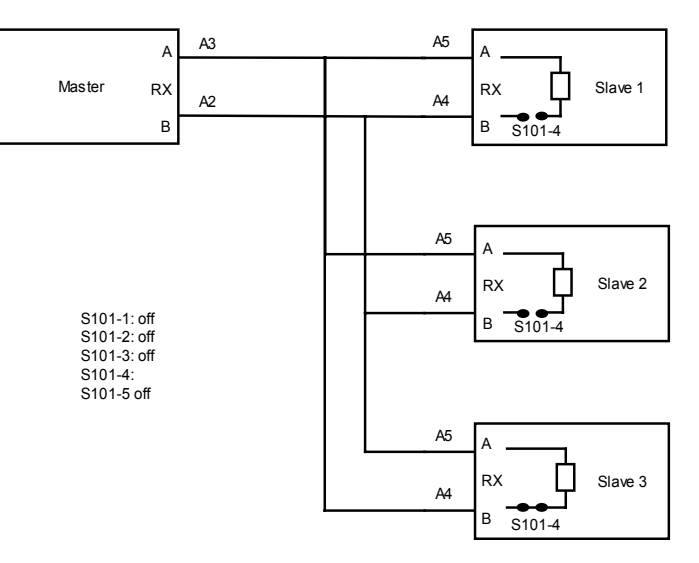

The elements are represented by 'printable' ASCII characters and separated by ';' .

run '0' or '1' corresponds to run bit MX 1030 and switches the process on and off

stop '0' or '1' corresponds to stop bit MX 1029 and switches the pause on and off

flow setpoint in kg/min or lb/min, either measured or master setpoint

crc CRC check

The remote control input is used for transmitting information from the master unit to the control system.

Telegrams with CRC error are ignored. Three successive CRC errors set common error MX 1026 for min. 3 s. Reception is monitored. After 3 s without telegram reception, common error MX1026 for min. 3 s is set. Despite common error setting, discharge is continued with the last setpoint. Stopping the process is in the user's responsibility.

# 7.4 Digital in-/outputs

The function allocations to the digital inputs and outputs are fixed and cannot be changed.

| Digital inputs  | Signals              | Remarks                     |
|-----------------|----------------------|-----------------------------|
| 1 (IX 1.0)      | Hold                 | Flank set/reset MX1027      |
| 2 (IX 1.1)      | Stop                 | Flank set/reset MX 1029     |
| 3 (IX 1.2)      | Run                  | Flank set/reset MX1030      |
| 4 (IX 1.3)      | Refill               | Flank set/reset MX1031      |
| Digital outputs | Signals              | Remarks                     |
| 1 (QX 1.0)      | Refill               | Copy of MX1031 <sup>1</sup> |
| 2 (QX 1.1)      | Run                  | Copy of MX1030              |
| 3 (QX 1.2)      | Stop                 | Copy of MX1029              |
| 4 (QX 1.3)      | Common error         | Copy of MX1026              |
| 5 (QX 1.4)      | Flow < FSetp - Limit | Copy of MX1024              |
| 6 (QX 1.5)      | Flow > FSetp + Limit | Copy of MX1025              |
| 7 (QX 1.6)      | Hold                 | Copy of MX1027              |
| 8 (QX 1.7)      | Gross out of range   | Copy of MX1033              |

## 8 FIELDBUS INTERFACE

The fieldbus interface of the FlowController can be used for data exchange and operates in the slave mode for Profibus, Interbus-S or DeviceNet. With this interface one or more scales can be connected and controlled from a communication master (e.g. Siemens S7 Profibus). Data on the fieldbus are processed every 20 ms.

Via this interface process parameters, material parameters and controller parameters can be read and set. The fieldbus interface provides an 8-byte data output and an 8-byte data input. Via input bytes 0...3 the input of analog values, e.g. setpoint, in format DINT (double integer) into the FlowController is possible. Weights are always in DINT in 'kg' or 'lb' depending on the configuration of the scale.

## 8.1 Configuration

The configuration parameters can be selected in menu section [Setup] - [Fieldbus]:

[Protocol] [Scale Interface] The protocol, e.g. Profibus-DP, can be selected. For using the fieldbus interface as described here, parameter 'Scale Interface' must be set to **[enabled]**. Related to the marked Items in the read/write Overviewtables **(background)** 

The configuration parameters for batching processes can be selected in menu section [Setup] - [Soft-ware Parameter]:

[S88.01 Interface] parameter [S88.01 Interface] must be set to [off].

## 8.2 Application protocol

The interface works with a 8-byte write window and a 8-byte read window per weighing point. The windows are allocated to the weighing points. The fieldbus exchanges data cyclically with each slave. This means: in every cycle, 8 bytes are written and 8 bytes are read, also if no data contents are changed. Via window 2 ( allocated to WP B ), the firmware functions and WP-specific functions are available. The functions related to the instrument are handled via window 1 (allocated to WP A). The application protocol described here is independent of the selected fieldbus and explained as seen from the fieldbus master.

#### 8.2.1 Read window

In this window, data are transmitted from the slave (Scale) to the master.

The first four bytes are used for reading a data value. The type of these data is written in byte 4. The data type corresponds to the requirement in the write data window.

Bytes 6 and 7 contain status bits independent of the read value data type. For status bit reading and writing of direct control bits, a procedure is not required. The general system bits and the status bits are always present and

| Byte 0 | read data: MSB                        |
|--------|---------------------------------------|
| Byte 1 | п                                     |
| Byte 2 | п                                     |
| Byte 3 | read data: LSB                        |
| Byte 4 | Echo of <i>read data type</i> request |
| Byte 5 | status bits                           |
| Byte 6 | status bits                           |
| Byte 7 | status bits                           |

need not be requested in particular. The direct control bits are also available continuously.

Procedure for reading a parameter:

- 1. Write the data / parameter type into byte 4 of the write window (e.g. net weight) as *read data type request*.
- 2. Wait, until in 4th byte of the <u>read</u> window, the echo of *read data type request* is equal to the *read data type request* of the 4<sup>th</sup> byte in the <u>write</u> window.
- 3. Now, the value is available in byte 0 to 3.

#### 8.2.2 Write window

This window is used to transmit data from the master to the slave (scale).

The first four bytes are used for writing a data value. The type of these data is described in byte 5.

The bits in byte 6 and 7 are independent of the write value data type in direct access.

| Byte 0 | write data: MSB        |
|--------|------------------------|
| Byte 1 | п                      |
| Byte 2 | п                      |
| Byte 3 | write data: LSB        |
| Byte 4 | read data type request |
| Byte 5 | write data type        |
| Byte 6 | direct control bits    |
| Byte 7 | direct control bits    |

Procedure for parameter writing:

- wait, until *write\_handshake* = 0 in the read window (PR5610 is ready to receive new data) 1.
- 2. write value in byte 0 to 3
- write data type in byte 5 (*write data type request*) 3.
- wait, until *write\_handshake* = 1 (Log Controller confirms data reception) write 0 in byte 5 4. (*write data type request*) -> *write\_handshake* is set to 0.

## 8.3 Data formats

Various data formats are used in the interface description:

DINT Most data values are transmitted in the form of a four-byte double-integer value; 32-bit values with polarity sign. Example: write the fixtare weight value 844.

|                                                   | Write window:    | byte number | 0       | 1         | 2       | 3                   | 4       | 5       | 6      | 7 |
|---------------------------------------------------|------------------|-------------|---------|-----------|---------|---------------------|---------|---------|--------|---|
|                                                   |                  | value       | 00      | 01        | 03      | 4C                  |         | 1F      |        |   |
|                                                   |                  |             |         |           |         |                     |         |         |        |   |
|                                                   |                  |             | Example | : read    | negativ | ve gros             | s weig  | ht valu | le -2. |   |
|                                                   | Read window:     | byte number | 0       | 1         | 2       | 3                   | 4       | 5       | 6      | 7 |
|                                                   |                  | value       | FF      | FF        | FF      | FE                  | 08      |         |        |   |
|                                                   |                  |             |         |           |         |                     |         |         |        |   |
| UINT                                              | Positive 16-bit  | value.      | Example | : line n  | umber   | <sup>.</sup> = 1, 2 | , 365   | 535     |        |   |
|                                                   | Write window:    | byte number | 0       | 1         | 2       | 3                   | 4       | 5       | 6      | 7 |
|                                                   |                  | value       |         |           | 00      | 1A                  |         | 9D      |        |   |
|                                                   |                  |             |         |           |         |                     |         |         |        |   |
| USINT                                             | Positive 8-bit v | alue.       | Example | : resta   | rt mod  | e = 0,              | 1, 2, 3 | or 4    |        |   |
|                                                   | Write window:    | byte number | 0       | 1         | 2       | 3                   | 4       | 5       | 6      | 7 |
|                                                   |                  | value       |         |           |         | 01                  |         | 87      |        |   |
|                                                   |                  |             |         |           |         |                     |         |         |        |   |
| <b>Characters</b> ASCII characters; 8-bit number. |                  |             | Example | : recip   | e name  | es [cha             | racters | 14] =   | =      |   |
|                                                   |                  |             |         | ·5, 43, 3 | 31 for  | name '              | REC1'   |         |        |   |
|                                                   |                  | byte number | 0       | 1         | 2       | 3                   | 4       | 5       | 6      | 7 |
|                                                   | Write window:    | value       | 52      | 45        | 43      | 31                  |         | 96      |        |   |

Write window: value

The REAL format to IEEE 754 ; IEC 60559 REAL : 32 Bit = 1 Bit sign, 8 Bit Exponent bias 127, 23 Bit Mantissa Example: 200 = 43 48 00 00 4 3 4 8 0 0 0 0 0100 0011 0100 1000 0000 0000 0000 0000 s eee eeee e 1.mmm mmmm mmmm mmmm mmmm Sign = 0 Exponent = 10000110= 134 - bias 127 = 7 Mantisse = 1.100 1000 0000 0000 0000 0000 = 1,5625 \* 2^7 = 200 !!! ! ! 1:2^4= 0,0625  $! 1:2^1 = 0.5$ 1 =1,0 Total= 1,5625

**STRING** is always 20 characters long and transmitted in portions of 5 \* 4 characters.

## 8.4 Read data

| Value in byte 4 | ŀ                  | Read data in byte 03 (parameters) |
|-----------------|--------------------|-----------------------------------|
| Read data type  | e_request          |                                   |
| All other addre | esses are reserved |                                   |
| Dec             | Hex                |                                   |
| 4               | 04                 | Exponent/unit/step width          |
| 8               | 08                 | Gross [DINT]                      |
| 9               | 09                 | Net [DINT]                        |
| 10              | 0A                 | Tare [DINT]                       |
| 12              | 0C                 | Gross x 100                       |
| 14              | OE                 | FSD value [DINT]                  |
|                 |                    |                                   |
| 23              | 17                 | Current flow rate                 |
| 24              | 18                 | Flow Setpoint [DINT]              |
| 25              | 19                 | Control Output value Y [DINT]     |
| 26              | 1A                 | Material ID [DINT]                |
| 27              | 1B                 | Gross Total-Setpoint [DINT]       |
|                 |                    |                                   |

All read values are addressed by *read data\_type request* 

Fixed functions can be activated via the bits of bytes 6 and 7 according to the table given below.

|        | bit 7                   | bit 6         | bit 5                       | bit 4                  | bit 3                  | bit 2                      | bit 1                        | bit 0                           |
|--------|-------------------------|---------------|-----------------------------|------------------------|------------------------|----------------------------|------------------------------|---------------------------------|
| Byte 5 | Write<br>hand-<br>shake | Power<br>fail | Refill                      | Stop                   | Cascaded<br>controller | Gross<br>limit             |                              |                                 |
| Byte 6 | Limit 1                 | Limit 2       | Combined<br>error           | Hold                   | Run                    | Tare<br>active             | Calibra-<br>tion ac-<br>tive | Test<br>active                  |
| Byte 7 | Dimmed                  | Standstill    | Within<br>zero set<br>range | Zero<br>within<br>1/4d | Below<br>zero          | Higher<br>than<br>overload | Higher<br>than FSD           | Error in<br>analog<br>converter |

**Note:** The addresses and control bits shown with gray background are handled by the firmware part of the interface. All signals are edge triggered. The controller reacts on changes only.

| Write handshake     | 0 = PR 5610 is ready to receive new data                              |  |  |  |  |
|---------------------|-----------------------------------------------------------------------|--|--|--|--|
| Power fail          | RAM-data have changed due to a power failure (without batterie        |  |  |  |  |
|                     | buffering) or a cold start.                                           |  |  |  |  |
|                     | The "power fail" status must be reset by setting the signal "reset    |  |  |  |  |
|                     | power fail" (bit 5 of byte 7) of the write data.                      |  |  |  |  |
| Refill              | Automatic refill is active.                                           |  |  |  |  |
| Stop                | The process is stopped and can be restarted or aborted.               |  |  |  |  |
| Cascaded controller | Indication that the flow setpoint is a relative value to the setpoint |  |  |  |  |
|                     | input of the cascaded controller.                                     |  |  |  |  |
| Gross limit         | Limit for the cumulated weight.                                       |  |  |  |  |

Byte 5

#### Byte 6

| -/                 |                                                                          |
|--------------------|--------------------------------------------------------------------------|
| Limit 1            | Upper filling level, stopps the automatic refill.                        |
| Limit 2            | Lower filling level, starts the automatic refill.                        |
| Combined error     | Refer to chapter 9 Error messages.                                       |
| Hold               | The process continues with frozen flow rate, e.g. during automatic       |
|                    | refill.                                                                  |
| Run                | The process is active.                                                   |
| Tare active        | The scale is tared                                                       |
| Calibration active | The scale is or has been configured. Is this bit = 1, all scale parame-  |
|                    | ters (expo/unit/step) have to be read again. It will be set after power- |
|                    | on and will be rest after reading of FSD.                                |
| Test active        | Scale is in test mode.                                                   |

#### Byte 7

| Dimmed                    | Weight outside W&M conditions. Weight value shows no unit any-<br>more. See W&M conditions: [Setup] – [Weighingpoints]. |
|---------------------------|----------------------------------------------------------------------------------------------------|
| Standstill                | Weight is in standstill condition.                                                                                      |
| Within zero set range     | Weight is within zero set range.                                                                                        |
| Zero within 1/4d          | Weight is zero (+/-tolerance < 1/4d)                                                                                    |
| Below zero                | Weight is below zero                                                                                                    |
| Higher than overload      | Weight exceeds FSD + overload range                                                                                     |
| Above FSD                 | Weight exceeds FSD (maximum scale value FSD e.g. 5000kg), but is                                                        |
|                           | lower than FSD + overload.                                                                                              |
| Error in analog converter | Scale is in error condition e.g. 'err 3'. Instead of a weight an error                                                  |
|                           | number is shown in the display and in gross, net or tare weight.                                                        |

## 8.5 Write data

All write values are addressed by *write data type request*. The data typical for a WP are accessible via various write windows. Access to the WP-independent data is via the write window of WP A or WP B.

| Value in byte 5 |            | Write data in by  | te 03 (parameters)                         |  |  |  |
|-----------------|------------|-------------------|--------------------------------------------|--|--|--|
| Write data typ  | pe_request |                   |                                            |  |  |  |
| Dec             | Hex        |                   |                                            |  |  |  |
| 0 to 15         | 00 to 0F   | reserved          |                                            |  |  |  |
| 24              | 10         | flow ootnoint in  | oonfinused* formet [DINT]                  |  |  |  |
| 24              | 18         | now setpoint in   | riow setpoint in configured" format [DINI] |  |  |  |
| 27              | 1B         | gross setpoint in | gross setpoint in configured format [DINT] |  |  |  |
|                 |            |                   |                                            |  |  |  |
| 112             | 70         | Set zero          | no write data required                     |  |  |  |
| 113             | 71         | Tare              | no write data required                     |  |  |  |
| 114             | 72         | Reset tare        | no write data required                     |  |  |  |
| 115             | 73         | Activate test     | no write data required                     |  |  |  |
| 116             | 74         | Reset test        | no write data required                     |  |  |  |
|                 |            |                   |                                            |  |  |  |

Direct control bits (write bits for the fieldbus master)

|        | bit 7 | bit 6 | bit 5              | bit 4    | bit 3   | bit 2      | bit 1 | bit 0    |
|--------|-------|-------|--------------------|----------|---------|------------|-------|----------|
| Byte 6 | Run   | Hold  | Stop               | Refill   |         |            |       |          |
| Byte 7 |       |       | Reset<br>powerfail | Test off | Test on | Reset tare | Tare  | Set zero |

**Note:** The addresses and control bits with gray background are handled by the firmware part of the interface. All control bits react only on a 0 -> 1 transition. To detect a transition, the respective status has to be present for at least 40ms.

| Byte | 6 |
|------|---|
|------|---|

| Run    | Start of the process.                                              |
|--------|--------------------------------------------------------------------|
| Hold   | The process continues with frozen flow rate, e.g. during automatic |
|        | refill.                                                            |
| Stop   | The process will be stopped.                                       |
| Refill | The hopper will be refilled.                                       |

Byte 7

| Reset power fail | Reset power fail flag.                                          |
|------------------|-----------------------------------------------------------------|
| Test off         | Deactivate analog test.                                         |
| Test on          | Activate the analog test.                                       |
| Reset tare       | Tare will be reset.                                             |
| Tare             | Scale will be tared.                                            |
| Set zero         | Weight will be set to zero, if it is within the zero set range. |

## 8.6 Reading weights

#### 8.6.1 Weight value

For reading weights, only the required weight type must be written into byte 4 of the write window (*read data type request*). When the weight value is available, the type is returned in byte 4 of the read window. If the weight request remains unchanged, the most recent weight is always updated. Parallel to that, the status information in byte 7 has to be read.

| Write window: | byte number | 0  | 1  | 2  | 3  | 4  | 5 | 6 | 7 |
|---------------|-------------|----|----|----|----|----|---|---|---|
|               | value       |    |    |    |    | 08 |   |   |   |
|               |             |    |    |    |    |    |   |   |   |
| Read window:  | byte number | 0  | 1  | 2  | 3  | 4  | 5 | 6 | 7 |
|               | value       | 00 | 00 | 11 | B4 | 08 |   |   |   |

The displayed numeric value is read out without units and digits behind the decimal point. Negative values are represented in 2 complement.

| Example: Negative weight is -12 |             |  |    |    |    | _  |    |   |   |   |
|---------------------------------|-------------|--|----|----|----|----|----|---|---|---|
| Read window:                    | byte number |  | 0  | 1  | 2  | 3  | 4  | 5 | 6 | 7 |
|                                 | value       |  | FF | FF | FF | F4 | 08 |   |   |   |

#### 8.6.2 Exponent, unit, step width

Exponent, weight unit and step width are normally unchanged with a scale and need to be read only once by type 4.

| Write window: | byte number<br>value | 0       | 1       | 2       | 3       | 4<br>04 | 5 | 6 | 7 |
|---------------|----------------------|---------|---------|---------|---------|---------|---|---|---|
| Read window:  | byte number<br>value | 0<br>02 | 1<br>03 | 2<br>02 | 3<br>00 | 4<br>04 | 5 | 6 | 7 |

The signification of the first three single bytes is:

| Byte 0: exponent   | 0 = 0000           | no digits behind the decimal point |
|--------------------|--------------------|------------------------------------|
|                    | 1 = 000.0          |                                    |
|                    | 2 = 00.00          |                                    |
|                    | 3 = 0.000          |                                    |
| Byte 1: unit       | 1 = mg             |                                    |
|                    | 2 = g              |                                    |
|                    | 3 = kg             |                                    |
|                    | 4 = t              |                                    |
|                    | 5 = lb (pound      | s)                                 |
|                    | 6 = l (liters)     |                                    |
| Byte 2: step width | 1, 2, 5, 10, 20, 5 | 50                                 |
|                    |                    |                                    |

In this example, the previous weight must be read as 45,32kg with step width 2.

## 8.7 Taring, zero setting

For handling scale functions such as taring and zero setting, the individual bits in byte 7 of the write window are used (assignment). The relevant function is handled by a 0-1 transition of the corresponding bit. For detecting the transition, the respective status has to be present for at least 40ms.

#### Signification of bits in write byte 7

- Bit 7 Set the fixtare value to the actual weight
- Bit 6 Tare the scale with the fixtare value
- Bit 5 Reset power fail flag
- Bit 4 Deactivate analog test
- Bit 3 Activate the analog test
- Bit 2 Reset tare
- Bit 1 Set tare
- Bit 0 Set the scale to zero, when the weight is within the zero set range.

Example:

When the scale is within the permitted zero set range, this function is handled once.

| Write window: | byte number | 0 | 1 | 2 | 3 | 4 | 5 | 6 | 7  |
|---------------|-------------|---|---|---|---|---|---|---|----|
|               | value       |   |   |   |   |   |   |   | 01 |

## 8.8 Write setpoint

Example:

| Write window: | byte number | 0  | 1  | 2  | 3  | 4 | 5  | 6 | 7 |
|---------------|-------------|----|----|----|----|---|----|---|---|
|               | value       | 00 | 00 | 00 | 64 |   | 18 |   |   |

The setpoint weight value in decimal representation at address 24 (hex 18) is: 100.

The displayed numeric value is written without units and digits behind the decimal point. Normally, exponent, weight unit and step width do not undergo further changing with a scale and can be read once by type 4. See definition in section Read weights.

## 9 ERROR MESSAGES

The FlowController indicates an error on the display, e.g. 'Error X'. The controller is automatically switched in the status 'Stopped', and the output signal 'Refill' is switched off. The bit 'Combined error' MX1026 is set. After remedial action the Flow Controller returns in the normal operating mode, but remains in the status 'Stopped'. An operator action is required. The output signal 'Refill' is released and the bit 'Combined error' MX 1026 is reset.

## 9.1 Error messages on the weight display

The error statuses of the analog section are output on the weight display. The displayed error is coded as 'Error X' . The error table below shows the meaning of the indicated errors.

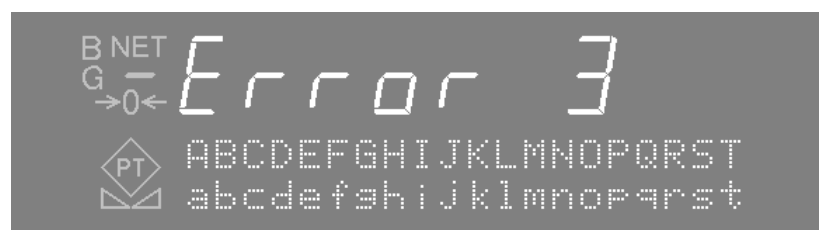

| Error messages on the weight display |                                                                                        |  |  |  |  |
|--------------------------------------|----------------------------------------------------------------------------------------|--|--|--|--|
| Error 1                              | internal arithmetic overflow (faulty calibration values)                               |  |  |  |  |
| Error 2                              | input voltage is above FSD + overload                                                  |  |  |  |  |
| Error 3                              | input voltage is above the permissible range of 36 mV. However, an error in the analog |  |  |  |  |
|                                      | section, a defective load cell, or a cable break are also possible.                    |  |  |  |  |
| Error 4                              | weight value exceeds display digits                                                    |  |  |  |  |
| Error 5                              | weight is not available, e.g. weighing point is busy                                   |  |  |  |  |
| Error 7                              | input voltage is negative or incorrect load cell connection                            |  |  |  |  |
| Error 8                              | ADC error, e.g. internal ADC defective or overloaded                                   |  |  |  |  |
| Error 9                              | No communication with weighing point                                                   |  |  |  |  |
| Error 11                             | Weight is not available                                                                |  |  |  |  |
| Error 15                             | Serial number check failed                                                             |  |  |  |  |

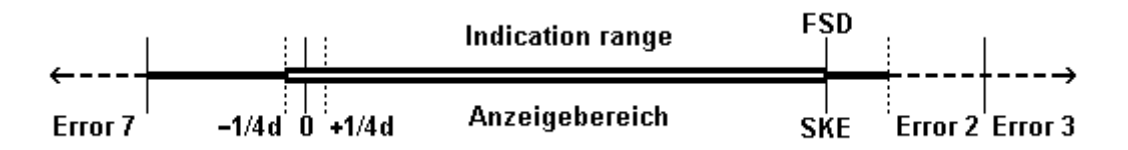

## 9.2 Error messages on the alphanumeric display

These error messages belong to the firmware and are explained in the corresponding installation manual.

# **10 USED ABBREVIATIONS**

| Abbr. | Signification / comment                                                              |
|-------|--------------------------------------------------------------------------------------|
| ASCII | Standard for description of characters during data transmission                      |
| BOOL  | Data type, 1 single bit                                                              |
| CRC   | Method for safeguarding a data transmission                                          |
| d     | Scale stepwidth                                                                      |
| DINT  | Data type, 32-bit integer value with polarity sign                                   |
| EAROM | Erasable memory only for reading during operation                                    |
| f     | Cut-off frequency for the built-in flow rate measurement filter                      |
| FSD   | Fullscale value of the scale                                                         |
| ID    | Identification number e.g. of a material                                             |
| IX    | Port address for an input bit                                                        |
| Кр    | PI-controller gain                                                                   |
| MD    | Double integer address (32-bit) in the scratchpad memory                             |
| MX    | Bit address in the scratchpad memory                                                 |
| NLE   | NiceLabelExpress, Sartorius PC program                                               |
| PI    | Controller type with proportional and integrating function                           |
| QX    | Port address for an output bit                                                       |
| RS    | Standard for description of the hardware of a serial interface                       |
| SPS   | Programmable controller                                                              |
| Ti    | PI controller time constant                                                          |
| WP    | Weighing point, i.e. this scale                                                      |
| Y     | Controller output signal, control output value for the discharge element             |
| Y1/G1 | 1st segment point from gross weight and control output value for compression correc- |
|       | tion                                                                                 |
| Y2/G2 | 2nd segment point from gross weight and control output value for compression correc- |
|       | tion                                                                                 |

# 11 INDEX

## Α

| Abbreviations            | 62 |
|--------------------------|----|
| Adjusting the controller |    |
| Analog input             | 51 |
| Analog output            |    |
| Automatic refill         |    |

## В

| Block diagram1 | 7 |
|----------------|---|
|----------------|---|

## С

| Calming time             |        |
|--------------------------|--------|
| Cascaded controller      | 12, 40 |
| Clear                    | 21     |
| Common error             | 52     |
| Compression correction   |        |
| Control amplification Kp | 35     |
| Control output signal Y  |        |
| Controller               |        |
| Controller function      | 29     |
| Controlling the flowrate | 10     |
| CRC error                | 52     |
| Cutoff frequency f       |        |
|                          |        |

### D

| Delivery condition         | 17 |
|----------------------------|----|
| Digital inputs and outputs | 52 |
| Display switchover         | 41 |

## Ε

| Error | messages | 61 |
|-------|----------|----|
|-------|----------|----|

## F

| Filter setting       |  |
|----------------------|--|
| Flow limit           |  |
| Flow setpoint        |  |
| Freezing the process |  |
| 5 1                  |  |

### G

| Gross setpoint |  |
|----------------|--|
| Gross weight   |  |

#### I

```
Interfaces ...... 17
```

# L

| Licence     |    |
|-------------|----|
| Limit       |    |
| Limit value | 41 |

#### Μ

| Maximum refill level | 28 |
|----------------------|----|
| Minimum refill level | 28 |

## 0

| Operation    |  |
|--------------|--|
| Options      |  |
| Output value |  |

#### Р

| 35 |
|----|
| 43 |
|    |
|    |
|    |

### R

| Refilling    |  |
|--------------|--|
| Remote input |  |
| Report       |  |
| Reset tare   |  |
| Reset total  |  |
|              |  |

# S

| Scroll keys                            |    |
|----------------------------------------|----|
| Serial interface                       | 52 |
| Serial remote output                   | 30 |
| Setpoint for cascaded controller       | 13 |
| Setpoint input                         | 30 |
| Softkeys                               |    |
| Start value table:manual               |    |
| Switching on a new controller          | 25 |
| Switching on after power down          | 25 |
| Switching on with the Stop-key pressed |    |
| Switch-off mode                        |    |
| Switch-off point                       | 43 |
|                                        |    |

# Т

| Tared |  |
|-------|--|
|       |  |

## W

| Weight display   | 20 |
|------------------|----|
| Weight print out | 21 |

Sartorius Mechatronics T&H GmbH Meiendorfer Straße 205 22145 Hamburg, Germany Tel: +49.40.67960.303 Fax: +49.40.67960.383 www.sartorius.com

© Sartorius Mechatronics T&H GmbH All rights are strictly reserved Printed in Germany